# Partners Informační systém

# Klientské centrum

# Rezervační systém

Manuál

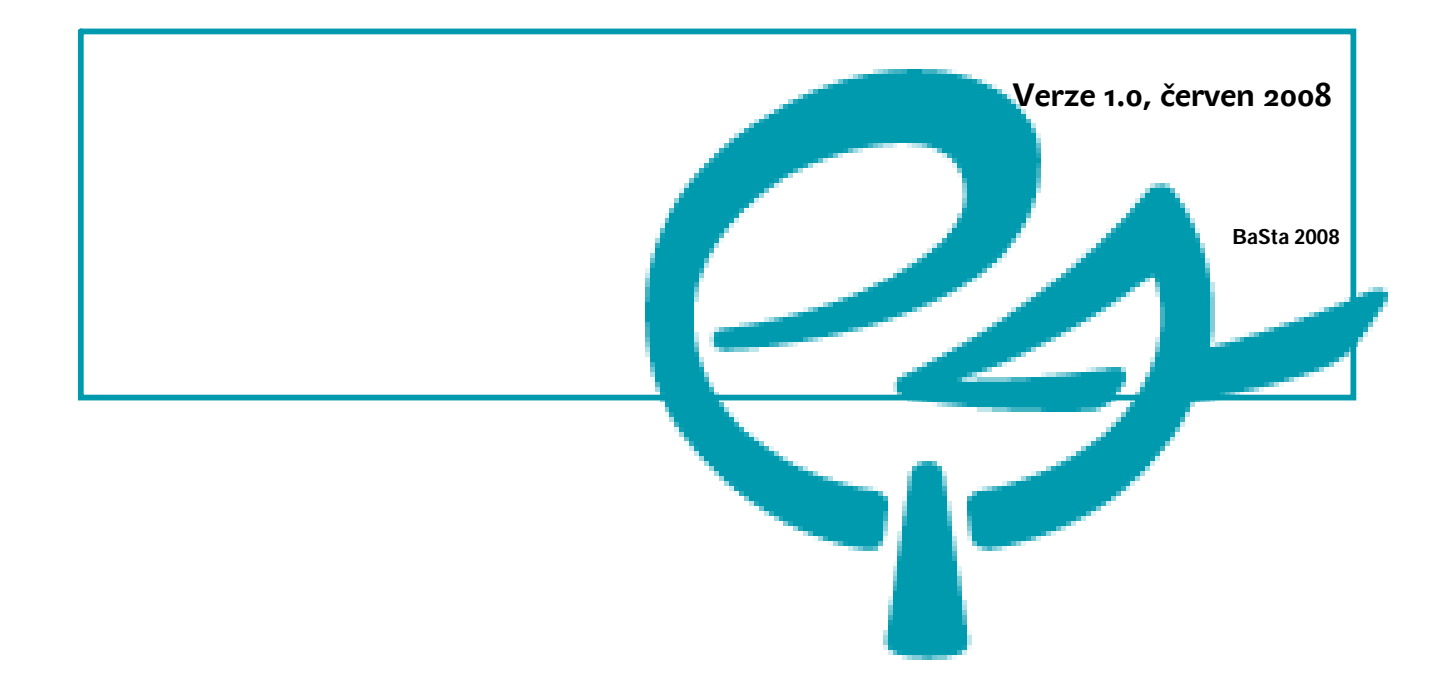

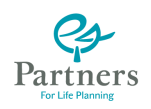

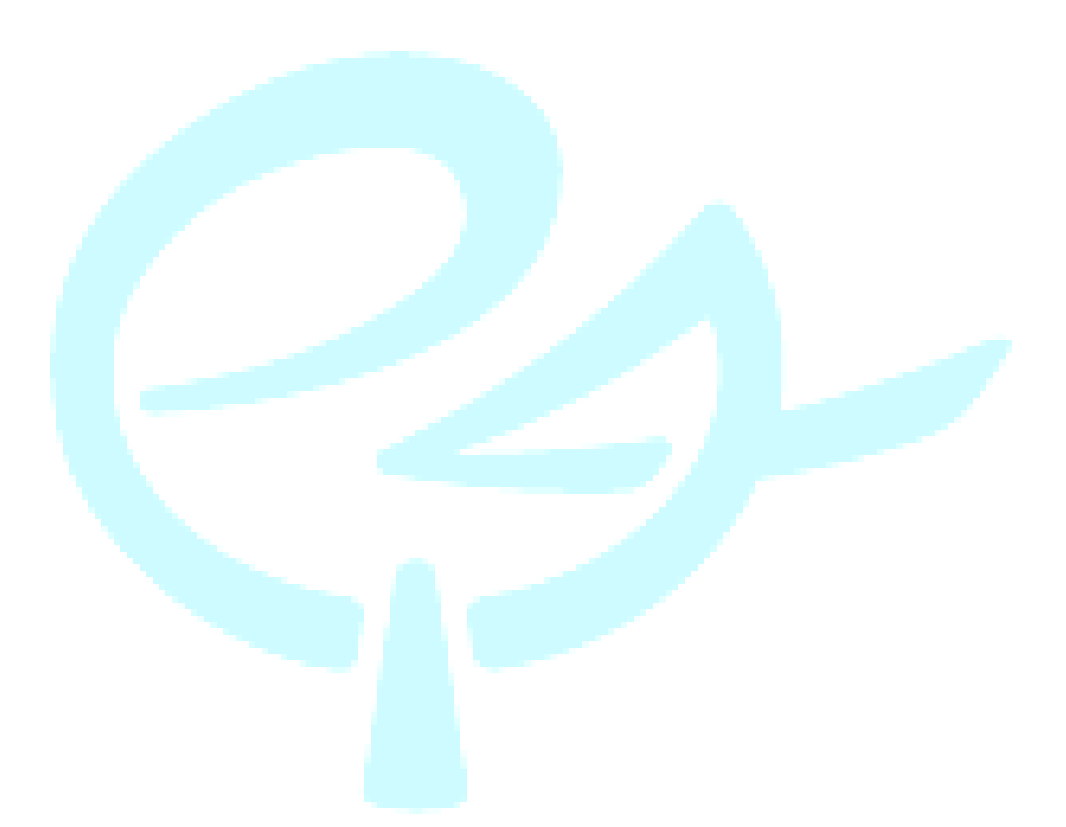

© Partners For Life Planning a.s.

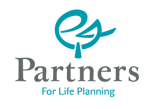

# Obsah

| Obsah                       | 3  |
|-----------------------------|----|
| Seznam vyobrazení           | 5  |
| Seznam tabulek              | 5  |
| Úvod                        | 7  |
| Klientské centrum           | 8  |
| Rezervační systém           | 9  |
| URL                         | 9  |
| Certifikát                  | 9  |
| Microsoft Internet Explorer | 9  |
| Mozila Firefox              |    |
| Opera                       | 12 |
| SAFARI                      | 12 |
| Přihlášení                  | 12 |
| VÝBĚR PROSTORU              | 13 |
| REZERVAČNÍ PLÁN             | 15 |
| REZERVACE                   | 16 |
| RUŠENÍ REZERVACÍ            | 19 |
| Prohledávání rezervací      | 20 |
| SPRÁVA A NASTAVENÍ          | 24 |
| Aplikační poznámky          | 28 |
| HLAVNÍ MENU                 | 28 |
| Ovládání                    | 29 |
| Přílohy                     | 30 |
| PODMÍNKY REZERVACE          | 30 |
| Pojem "OCHRANNÁ LHŮTA"      | 30 |
|                             |    |

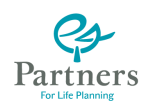

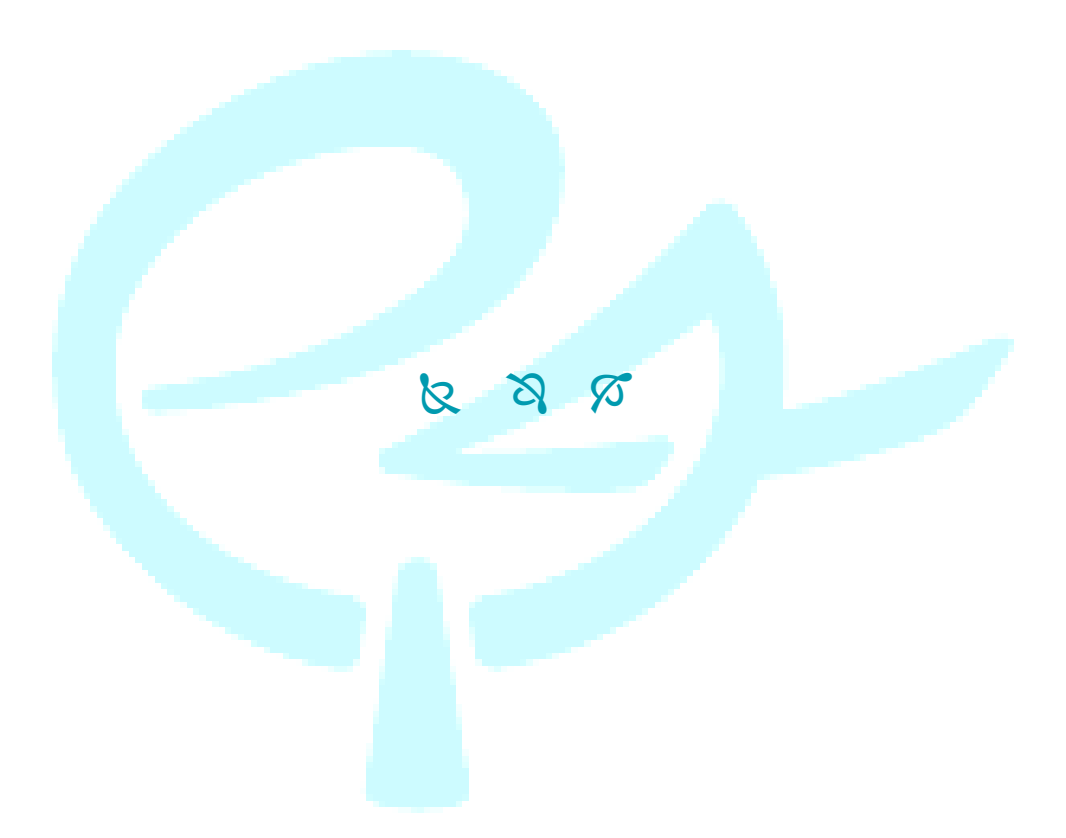

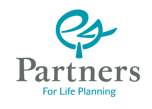

# Seznam vyobrazení

| Obrázek 1 - KCP                                                           | 3 |
|---------------------------------------------------------------------------|---|
| Obrázek 2 – Internet Explorer                                             | 9 |
| Obrázek 3 – Mozila Firefox 110                                            | ) |
| Obrázek 4 – Mozila Firefox 210                                            | ) |
| Obrázek 5 – Mozila Firefox 31                                             | 1 |
| Obrázek 6 – Mozila Firefox 41                                             | 1 |
| Obrázek 7 - Opera12                                                       | 2 |
| Obrázek 8 - Safari12                                                      | 2 |
| Obrázek 9 – RS přihlášení                                                 | 3 |
| Obrázek 10 – RS výběr budovy a místnosti14                                | 4 |
| Obrázek 11 – RS výběr budovy a místnosti 114                              | 4 |
| Obrázek 12 – Rezervační plán                                              | 5 |
| Obrázek 13 – Info o rezervaci                                             | 5 |
| Obrázek 14 – Seznam požadovaných rezervací16                              | 5 |
| Obrázek <mark>15 – Přiklad</mark> požadavku na rez <mark>ervaci</mark> 16 | 5 |
| Obrázek 16 – Vlastnosti rezervace 1                                       | 7 |
| Obrázek 17 – Provedení rezervací19                                        | 9 |
| Obrázek 18 – Rušení rezervací                                             | 9 |
| Obrázek 19 - Prohledávání                                                 | ) |
| Obrázek 20 – Prohledávání dle ID                                          | 1 |
| Obrázek 21 – Prohledávání nejbližších                                     | 1 |
| Obrázek 22 – Prohledávání mých22                                          | 2 |
| Obrázek 23 – Prohledávání obecné                                          | 2 |
| Obráze <mark>k 24 – Prohled</mark> ávání výsledek23                       | 3 |
| Obrázek 25 – Správa budovy24                                              | 4 |
| Obrázek 26 – Editace místnosti                                            | 5 |
| Obrázek 27 – Nová místnost                                                | 5 |
| Obrázek 28 – Hlavní nabídka                                               | 3 |
| Obrázek 29 – Ochranná Ihůta                                               | ) |
|                                                                           |   |

# Seznam tabulek

| Tabulka 1 – Pronájem "koutku"    | 30 |
|----------------------------------|----|
| Tabulka 2 – Pronájem VIP salónku | 30 |

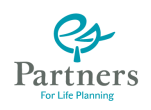

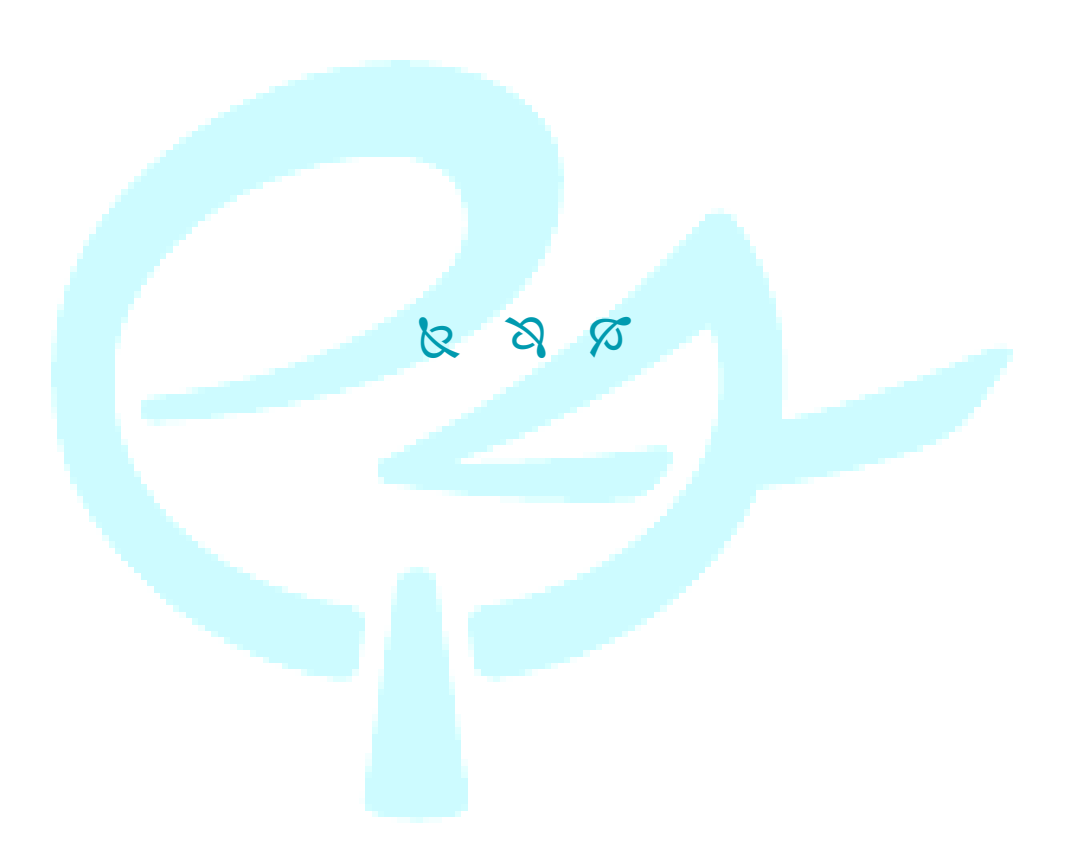

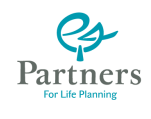

# Úvod

Dokument obsahuje návod (manuál) k použití nástroje pro rezervaci nemovitých prostředků fy. Partners, jako jsou budovy, místnosti apod. Nástroj "**Rezervační systém**" (dále jen RS) má obecné použití pro všechny zdroje, které fy. Partners obhospodařuje a které jsou v něm zavedeny. Zde je však konkretizován pro Klientské centrum na Václavském Náměstí v Praze (dále jen KCP).

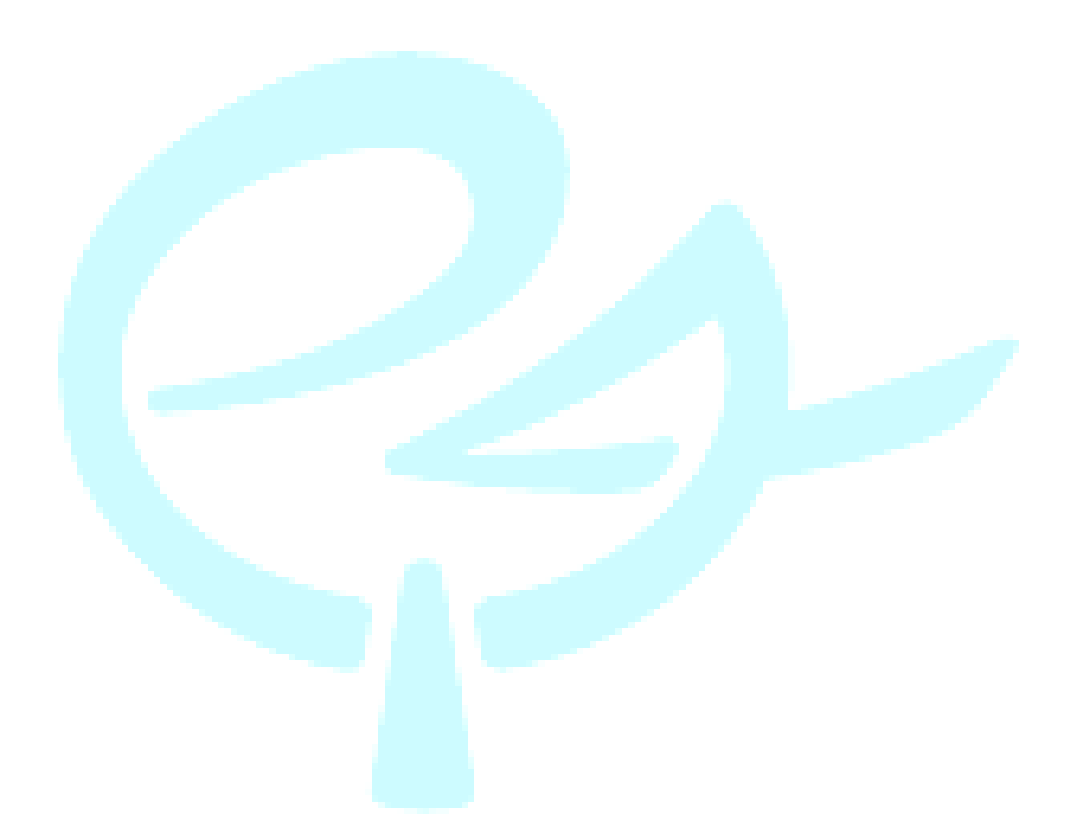

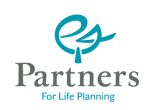

# Klientské centrum

KCP sídlí na adrese Václavské náměstí 64, Praha 1 a slouží jako důstojné a reprezentativní zázemí pro všechny poradce fy. Partners a jejich klienty. V rámci KCP jsou vyhrazeny dva konzultační boxy (v terminologii RS "koutky"), které si poradci fy. Partners mohou pronajmout k jednáním se svými klienty.

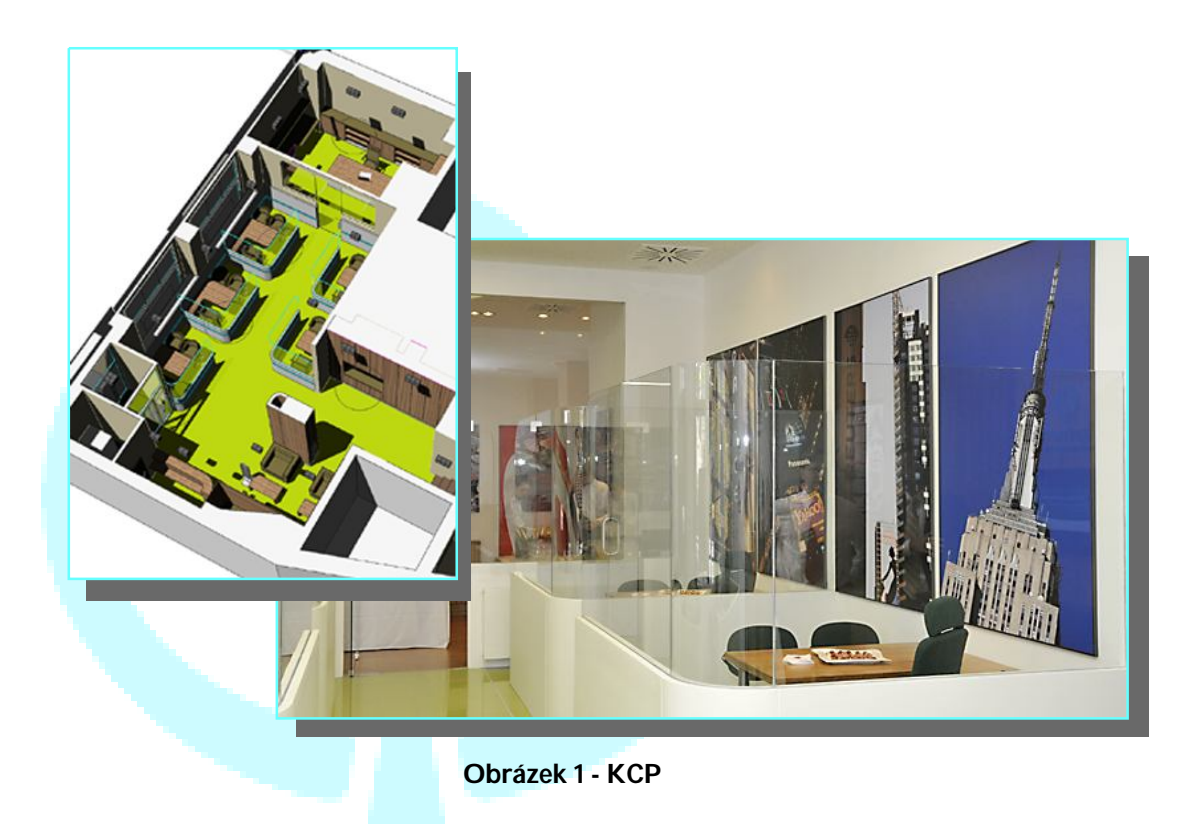

Upřesnění objednávky pomocí RS a konkretizace rezervovaného boxu ("koutku") se provede na místě s pracovníky recepce, nebo konzultací na telefonním čísle +420 222 353 080.

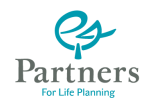

# Rezervační systém

### URL

RS je webová aplikace přístupná na URL: https://www.rezervace.partnersgroup.cz/

### Certifikát

Je pravděpodobné, že po nějakou dobu se bude, po zadání URL do prohlížeče, objevovat hlášení o chybě certifikátu. Komunikace prohlížeče s RS probíhá pomocí zabezpečeného protokolu (obdobně jako u systému Prometeus) a tento protokol vyžaduje platný certifikát o věrohodnosti. Firma Partners For Life Planing a.s. certifikát má zatím pouze pro server se systémem Prometeus. Získání dalšího takového certifikátu je však procedura, která vyžaduje určité úkony a tím i čas.

Je nutno vycházet z toho, že server "rezervace.partnersgroup.cz" je věrohodný server fy. Partners a proto mu lze důvěřovat.

Dále jsou uvedeny reakce na chybu certifikátu pro čtyři nejrozšířenější prohlížeče.

#### **Microsoft Internet Explorer**

IE při chybě certifikátu zobrazí stránku jako na obrázku Obrázek 2

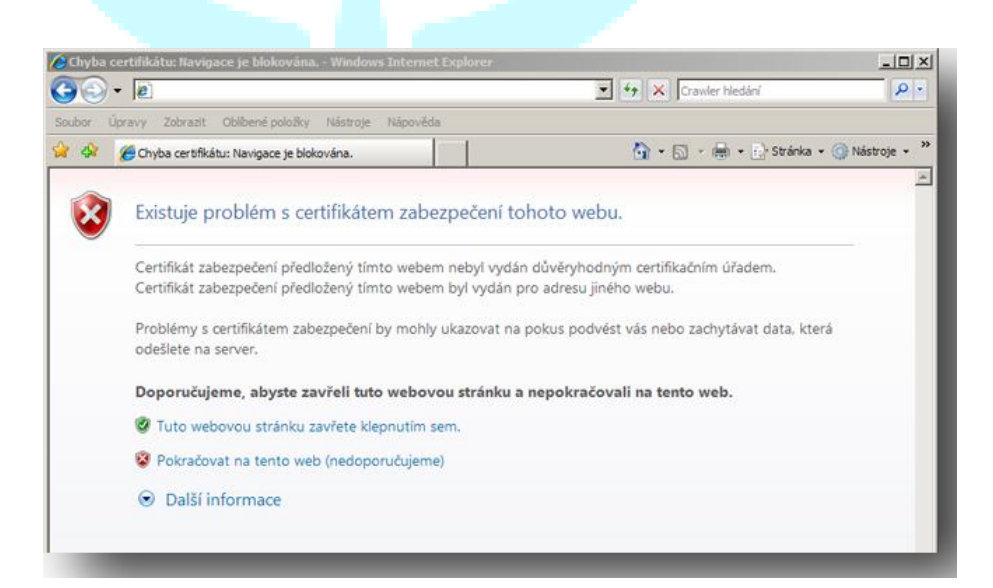

Obrázek 2 – Internet Explorer

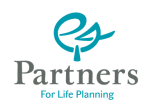

Kliknutím na řádek s textem: "*Pokračovat na tento web (nedoporučujeme)*" se bude chyba certifikátu ignorovat. Bohužel tuto proceduru musíme absolvovat pokaždé, když se na web RS obrátíme k přihlášení.

#### **Mozila Firefox**

Mozila Firefox má proceduru k ošetření chyby certifikátu trochu složitější. Po zadání URL se nejprve zobrazí okno jako na obrázku Obrázek 3

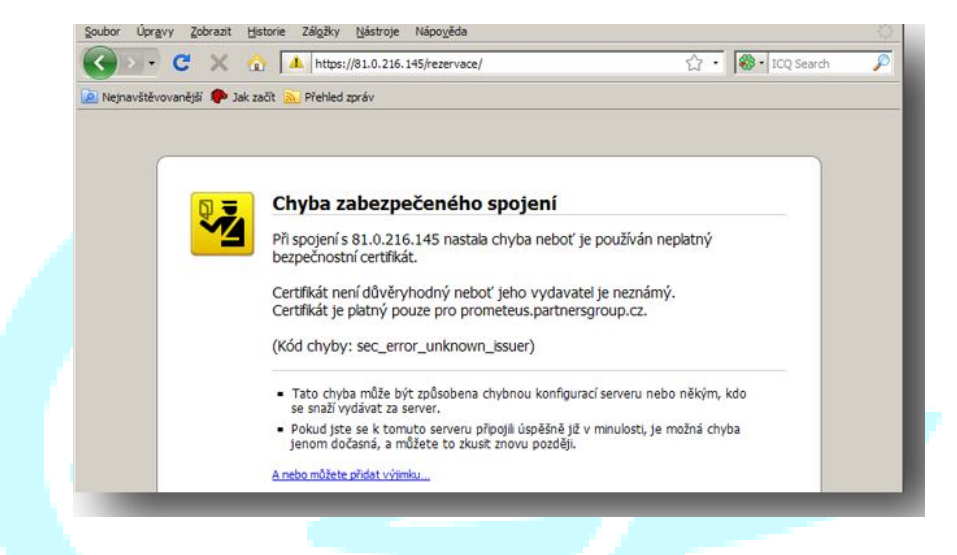

Obrázek 3 – Mozila Firefox 1

Kliknutím na odkaz "*A nebo můžete přidat výjimku*…" dojde k zobrazení okna jako na obrázku Obrázek 4.

|   | Cnyba zabezpeceneno spojeni                                                                                                    |
|---|----------------------------------------------------------------------------------------------------|
| J | Při spojení s 81.0.216.145 nastala chyba neboť je používán neplatný<br>bezpečnostní certfikát.                                                                       |
|   | Certříkát není důvěryhodný neboť jeho vydavatel je neznámý.<br>Certříkát je platný pouze pro prometeus.partnersgroup.cz.                                             |
|   | (Kód chyby: sec_error_unknown_issuer)                                                                                                    |
|   | <ul> <li>Tato chyba může být zpôsobena chybnou konfigurací serveru nebo někým, kdo<br/>se snaží vydávat za server.</li> </ul>                                        |
|   | <ul> <li>Pokud jste se k tomuto serveru připojil úspěšně jíž v minulosti, je možná chyba<br/>jenom dočasná, a můžete to zkusit znovu později.</li> </ul>             |
|   | Není doporučováno přidávat výjimku, pokud nemůžete svému internetovému spojení plně<br>důvěřovat a nebo pokud nejste u tohoto serveru zvykli vídat podobná varování. |
|   | Rychle odsud pryč Přidat výjimku                                                                                                    |

Obrázek 4 – Mozila Firefox 2

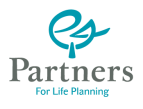

Po kliknutí na tlačítko Přidat výjimku bude zobrazen panel (viz Obrázek 5).

| Adresa:    | https://81.0.216. | 145/rezervace | =/ | Získat <u>c</u> ertifikál |
|------------|-------------------|---------------|----|---------------------------|
| Stav certi | fikátu            |               |    |                           |
|            |                   |               |    | <u>Z</u> obrazit          |
|            |                   |               |    |                           |
|            |                   |               |    |                           |
|            |                   |               |    |                           |
|            |                   |               |    |                           |
|            |                   |               |    |                           |
|            |                   |               |    |                           |
|            |                   |               |    |                           |

Obrázek 5 – Mozila Firefox 3

Na tomto panelu stiskneme tlačítko *Získat certifikát*. Otevře se nový panel (viz Obrázek 6). Na tomto panelu lze zatrhnout volbu *"Uložit tuto výjimku trvale"*. Firefox si pak bude daný server pamatovat a příště již nebude chybu certifikace hlásit.

| Adresa:    | https://81.0.216.145/rezervace/                       | Získat <u>c</u> ertifiká |
|------------|-------------------------------------------------------|--------------------------|
| Stav cert  | ifikátu                                               |                          |
| Tento ser  | ver se prokazuje neplatnými informacemi.              | Zobrazit                 |
| Chybný     | server                                                |                          |
| Certifikát | patří jinému serveru, což může znamenat krádež identi | ity.                     |
| Neznám     | á identita                                            |                          |
| Certifikát | je nedůvěryhodný, neboť nebyl ověřen důvěryhodnou     | u autoritou.             |
|            |                                                       |                          |
|            |                                                       |                          |
|            |                                                       |                          |
|            |                                                       |                          |
|            |                                                       |                          |
|            |                                                       |                          |

Obrázek 6 – Mozila Firefox 4

Po stisknutí tlačítka *Schválit bezpečnostní výjimku* se panel uzavře a Firefox bude pokračovat dále v činnosti.

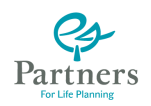

#### Opera

Prohlížeč Opera v případě výskytu chyby certifikátu otevře informační panel (viz Obrázek 7). Po stisknutí tlačítka *Přijmout* Opera pokračuje v činnosti.

| Upozornění Zabezpečení Podrobnosti                                                                |
|---------------------------------------------------------------------------------------------------|
| Certifikační řetězec serveru není úplný, vystavitel není registrován. Chcete certifikát přijmout? |
| Jméno serveru:<br>81.0.216.145                                                                    |
| Přijmout Odmítnout Nápověda                                                                       |

#### Safari

Prohlížeč obvyklý na počítačích Apple Macintosh v případě chyby certifikátu otevře informační panel (viz Obrázek 8). Po stisknutí tlačítka *Continue* pokračuje v činnosti.

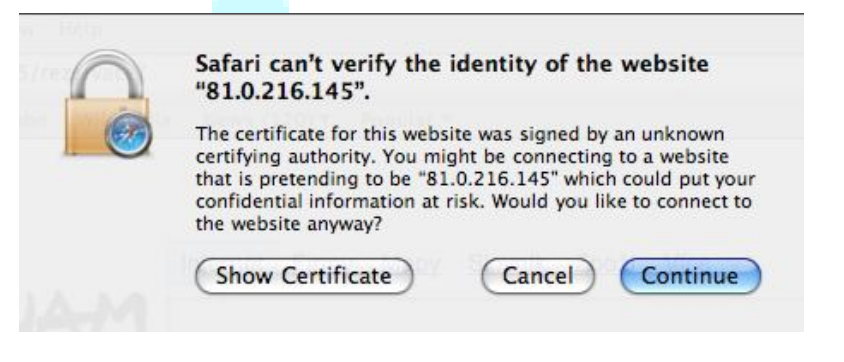

Obrázek 8 - Safari

### Přihlášení

Po zadání URL do příkazového řádku prohlížeče a vyřešení případné chyby s certifikátem (viz výše), se otevře úvodní přihlašovací okno (viz Obrázek 9).

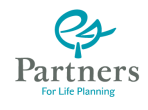

| Y | 6                        | Vydras<br>misrost                    | Jin<br>narvad                     | Potlecevání<br>reservecí | Series<br>A restance | Colisien'<br>ar Typinin |
|---|--------------------------|--------------------------------------|-----------------------------------|--------------------------|----------------------|-------------------------|
|   | Pokud hled<br>https://re | áte starou verzi<br>zervace_okl.part | rezervačniho sys<br>mersgroup.cz/ | tému, naleznete          | a ji zde:            |                         |
|   | Přihlačovac              | PŘIHLÁŠENÍ<br>í jméno:               | DO REZERV                         | AČNÍHO SYS               | TÉMU                 |                         |
|   | TIMALOTIC                | Heslo:                               |                                   |                          |                      |                         |

Obrázek 9 – RS přihlášení

**Přihlašovací údaje** (*"Přihlašovací jméno*" a *"Heslo*") jsou shodné s těmi, které používáte v systému **Prometeus**.

### Výběr prostoru

Proběhla-li přihlašovací procedura úspěšně, otevře prohlížeč novou stránku (viz Obrázek 10).

Tento stav nastane, když se přihlásíme k RS poprvé. Systém RS totiž umožňuje nastavit si některé místo k rezervaci jako implicitní (viz Obrázek 11). Pokud jsme tak učinili, pak nás při přihlášení k systému RS přivítá přímo stránka s tímto implicitním místem (viz Obrázek 12).

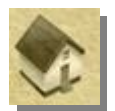

Kliknutím na symbol domečku ("*Vybrat místnost*") nastavíme režim pro výběr zájmového místa (viz Obrázek 11).

V seznamu "Budova" vybereme položku "Praha, KC Václavské nám. (Václavské náměstí, Praha)".

V seznamu "*Místnost*" pak zvolíme požadovanou místnost. Zde máme k dispozici možnosti: "*Koutek 1*", "*Koutek 2*" a "*VIP salónek*".

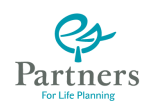

|                                    |                                                                                             |                                               |                   |                                    | and the second second se                                                                                                    |          |                                                                                                    | - 64 |
|------------------------------------|---------------------------------------------------------------------------------------------|-----------------------------------------------|-------------------|------------------------------------|----------------------------------------------------------------------------------------------------|----------|----------------------------------------------------------------------------------------------------|------|
| Dnešni datum                       | Vyberte si pro                                                                              | sim nėjakou mistno                            | st jejiž rezervač | ni plàn chcete zol                 | Jisenc                                                                                                    |          |                                                                                                    | - 84 |
| Vrätit měsic<br>Vrátit o týden     |                                                                                             |                                               |                   |                                    |                                                                                                    |          |                                                                                                    |      |
| Wrätit o den                       |                                                                                             |                                               |                   |                                    |                                                                                                    |          |                                                                                                    |      |
| Posunout o den<br>Posunout o týden |                                                                                             |                                               |                   |                                    |                                                                                                    |          |                                                                                                    |      |
| Posunout o mésic                   |                                                                                             |                                               |                   |                                    |                                                                                                    |          |                                                                                                    |      |
| Tabana Matan                       |                                                                                             |                                               |                   |                                    |                                                                                                    |          |                                                                                                    |      |
| Zobrazt 14 dni                     |                                                                                             |                                               |                   |                                    |                                                                                                    |          |                                                                                                    |      |
| Zobrazt měsk                       |                                                                                             |                                               |                   |                                    |                                                                                                    |          | 1.22                                                                                                    |      |
|                                    |                                                                                             |                                               |                   |                                    |                                                                                                    |          | *                                                                                                    | _    |
|                                    |                                                                                             |                                               |                   |                                    |                                                                                                    |          |                                                                                                    |      |
|                                    |                                                                                             |                                               |                   |                                    |                                                                                                    |          |                                                                                                    |      |
| 2                                  | O                                                                                           | orázek 1                                      | 0 – RS            | výběr                              | budovy                                                                                                    | ı a míst | nosti                                                                                                    |      |
| 3                                  | OI                                                                                          | orázek 1                                      | 0 – RS            | výběr l                            | budovy                                                                                                    | y a míst | nosti<br>Nikiw<br>Mark K Videnke nik.<br>Tikiwa: Kuda Li                                                                                                    | 1    |
| Ş                                  |                                                                                             | orázek 1                                      | 0 – RS            | výběr l                            | budovy                                                                                                    | y a míst | Milian<br>Milian<br>Milian                                                                                                    |      |
| Ş                                  |                                                                                             | orázek 1<br>IM Mistnost 1                     | 0 – RS            | výběr i<br>viene<br>zervačním p    | budovy                                                                                                    | y a míst | mosti<br>Miliae<br>Miliae<br>Miliae                                                                                                    |      |
| Į                                  | OI<br>VIDERTE PROS<br>Budow Praha, KC<br>Budow Praha, KC                                    | Drázek 1                                      | 0 – RS            | výběr i<br>verení<br>zervačním p   | Dudovy<br>Control<br>Carlor<br>Carlor<br>C | y a míst | nosti<br>Muse<br>Meder Mea, KY Videoste dea.<br>Teisbese: Koada 1(*)                                                                                                    |      |
| Į                                  | OI<br>VIBERTE PROS<br>National Praha, KC<br>Histopat (Kodel 1<br>Vytert mitting) (Kodel 1   | Drázek 1<br>Mistnost :<br>Védevsé ném. (Véde  | 0 – RS            | výběr i<br>verstava<br>zervačním P | Dudovy<br>Dudovy                                                                                                    | y a míst | nosti<br>Pikkee<br>Beler: Rek, Ki tikkete den<br>Tiebers: Kude 1(?)                                                                                                    |      |
| Þ                                  | OI<br>VEERTE PROS<br>Mudow Prah, KC<br>Histoor Kodek I<br>Vybor without Resources           | orázek 1<br>Mistriost :<br>Védevsé ném. (Véde | 0 – RS            | výběr l<br>veren<br>zervačním p    |                                                                                                    | y a míst | mosti<br>Milie<br>Milie |      |
| Į                                  | OI<br>VEERTE PROS<br>Mudowa Praha, KC<br>Histoox Koukki I<br>Vytorst mathematical Sectors   | Drázek 1                                      | 0 – RS            | výběr l<br>viere<br>zervačním p    | LÁNEM CHCE                                                                                                    | y a míst | mosti<br>Wikiw<br>Mark K Stadestende<br>Tildener Kudes 10                                                                                                    |      |
| Ş                                  | VYBERTE PROS<br>National Production<br>Vybert Mathanal Reserved<br>Vybrat mitikung Reserved | Drázek 1                                      | 0 – RS            | výběr i<br>vier<br>zervačním p     |                                                                                                    | y a míst | nosti<br>Nikiw<br>Mare Mar, K Vidensina,<br>Titteri Kuta I (*                                                                                                    |      |
| Į                                  | OI<br>VVBERTE PROS<br>Nedross Prahe, KC<br>Histrost Kostel 1<br>Vybrat mittingt Radow       | IM MISTNOST :                                 | 0 – RS            | výběr l<br>Levenské<br>zervačním p |                                                                                                    | y a míst | nosti<br>Netes<br>Netes Kutes ete                                                                                                    |      |

Obrázek 11 – RS výběr budovy a místnosti 1

Místnosti "Koutek 1" a "Koutek 2" nejsou pevně určená fyzická místa. O který box se konkrétně jedná je určeno až na místě samém (který je volný).

Stisknutím tlačítka *Nastavit místnost jako implicitní* si zajistíme, že při dalším přihlášení do RS budeme přenesení rovnou do **Rezervačního plánu** dané místnosti. Samozřejmě nám zůstane možnost vybírat rezervaci i v jiných místech (symbol 👧 "*Vybrat místnost*").

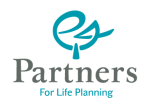

### Rezervační plán

Stisk tlačítka *Vybrat místnost* nás přenese do **Rezervačního plánu** dané místnosti (viz Obrázek 12).

| 2                  |           | li Ç                     |                          | it is                    | 11                       |                             | it d                      | -                        | 000                      | -                        |                           |                            | Bodova: Praha, KC V<br>Historist: Koutek 1 (*) | édevské něm. |
|--------------------|-----------|--------------------------|--------------------------|--------------------------|--------------------------|-----------------------------|---------------------------|--------------------------|--------------------------|--------------------------|---------------------------|----------------------------|------------------------------------------------|--------------|
|                    |           |                          |                          |                          |                          |                             |                           |                          |                          |                          |                           |                            |                                                |              |
| turn               |           |                          |                          |                          |                          |                             | RE                        | ZERVA                    | ČNÍ PL                   | ÁN PR                    | D MÍST                    | NOST                       | "KOUTEK 1"                                     |              |
| ik<br>iden         | 04, 1, 7, | 09:00<br>10:00<br>120 K2 | 30:00<br>11:00<br>120 KZ | 11.00<br>12:00<br>121:42 | 12:00<br>13:00<br>120 Kl | 13:00<br>14:00<br>120 Kž    | 14:00<br>15:00<br>120 Kž  | 15:00<br>35:00<br>150 4/ | 16:00<br>17:00<br>181 HZ | 17:00<br>18:00<br>181 42 | 18:00<br>79:00<br>157 K2  | 19:00<br>20:00<br>150 K2   | 20:00<br>21:00<br>130 42                       |              |
| o den              | 58, 2.7.  | 09:00<br>10:00<br>539:40 | 20:00<br>11:00<br>128 %  | 11:00<br>52:00<br>120 HZ | 12:00<br>13:00<br>121:42 | 13100<br>14100<br>120 KZ    | 14:00<br>15:00<br>120 All | 15:00<br>35:00<br>250 Kl | 18-00<br>17:00<br>188.42 | 17:00<br>18:00<br>18:42  | 18:00<br>19:00<br>19:0 AZ | 29:00<br>20:00<br>350:42   | 20:00<br>21:00<br>190 KZ                       |              |
| o týden<br>o měsíc | Č1, 3, 7, | 09:00<br>10:00<br>120 AZ | 10.00<br>11:00<br>120 K2 | 13.00<br>12:00<br>121 k2 | 12:00<br>13:00<br>120 xž | 12100<br>14:00<br>120 K2    | 14:00<br>15:00<br>120 x2  | 15:00<br>35:00<br>130 K2 | 16:00<br>17:00<br>190 K2 | 17:00<br>18:00<br>181:42 | 38:00<br>19:00<br>19:00   | 19:00<br>20:00<br>190 KZ   | 20:00<br>21:00<br>150 kž                       |              |
| ýðen               | Pá, 4, 7, | 09:00<br>10:00<br>128 K/ | 30:00<br>11:00<br>130 K/ | 11:00<br>12:00<br>13:01  | 12:00<br>13:00<br>120 Kľ | 13:00<br>14:00<br>130 K/    | 14:00<br>15:00<br>130 Kř  | 15:00<br>15:00<br>110 k) | 16:00<br>17:00<br>198 Kř | 17:00<br>18:00<br>130 42 | 18:00<br>29:00<br>160 %/  | 19:00<br>20:00<br>(50 K/   | 20:00<br>21:00<br>130 42                       |              |
| whether            | 50, 5, 7, |                          |                          |                          |                          |                             |                           |                          |                          |                          |                           |                            |                                                |              |
|                    | 8e, 6. 7. |                          |                          |                          |                          |                             |                           |                          |                          |                          |                           |                            |                                                |              |
|                    | Po, 7, 7, | 09:00<br>10:00<br>520 M2 | 20:00<br>11:00<br>129:42 | 11:00<br>12:00<br>128:42 | 12:00<br>13:00<br>121:42 | 121-00<br>141-00<br>1221-12 | 14:00<br>15:00<br>128:62  | 15:00<br>15:00<br>150 KZ | 15:00<br>17:00<br>151 K2 | 17:00<br>38:00<br>153:42 | 181-00<br>29:00<br>158-62 | 191:00<br>201:00<br>150 KZ | 20.00<br>21.00<br>158.62                       |              |
|                    |           |                          |                          |                          |                          |                             |                           |                          |                          |                          |                           |                            |                                                |              |

Obrázek 12 – Rezervační plán

**Rezervační plán** ukazuje obsazení vybraného místa implicitně v "klouzavém" týdnu (sedm dnů, dneškem počínaje). Je členěn do buněk obvykle po hodinách (může ale být určeno i jinak) a každá buňka má vyznačeno, kdo ji má rezervovánu. Pokud rezervována není, je ve spodní části text "Volný". Pokud rezervována je, pak je v ní uvedeno jméno toho kdo ji má rezervovánu a celá buňka je, pro lepší rozlišení, barevně zvýrazněna (viz dále). Pokud nastavíme kurzor nad buňku, která je rezervována, otevře se u kurzoru informační okénko s podrobnějšími údaji o dané rezervaci (viz Obrázek 13).

| 9                            |           | No.                     | 1                         | 2                          | 1 20                     |                                         | is all                  |                         | COURSE IN COURSE        |                         |                         | Bed<br>Pliste           | lova: Para<br>nost: Salat | et andre en este.<br>I et fi |
|------------------------------|-----------|-------------------------|---------------------------|----------------------------|--------------------------|-----------------------------------------|-------------------------|-------------------------|-------------------------|-------------------------|-------------------------|-------------------------|---------------------------|------------------------------|
|                              |           |                         |                           |                            |                          |                                         |                         |                         |                         |                         |                         |                         |                           |                              |
| ni datum                     |           |                         |                           |                            |                          |                                         | RE                      | ZERVAČ                  | NÍ PL                   | ÁN PRI                  | D MÍST                  | TNOST                   | "Коџт                     | ЕК 1"                        |
| mésic<br>to týden            | 6.3.7.    | 09:00<br>32:00<br>vdnj  | 20:00<br>11:00<br>valný   | 11:00<br>12:00<br>voiný    | 12:00<br>13:00<br>voln/  | 13:00<br>14:00<br>raley                 | 14:00<br>15:00<br>volnj | 15:00<br>26:00<br>rdhý  | 16:00<br>17:00<br>volný | 17:00<br>18:00<br>rdhý  | 18:00<br>19:00<br>volný | 19:00<br>20:00<br>volný | 20:00<br>21:00<br>vdh)    |                              |
| o den<br>Nout o den          | Pá, 4, 7. | 09:00<br>30:00<br>vem)  | 10:00<br>11:00<br>Mathews | 11:00<br>12:00<br>Multiper | 12:00<br>13:00           | 1250                                    | 14:00<br>15:00          | 15:00<br>16:00          | 16:00<br>17:00          | 17:00<br>18:00<br>valný | 18:00<br>29:00<br>vsin) | 19:00<br>20:00<br>volný | 20:00<br>21:00<br>vdhy    |                              |
| nout a týden<br>naut a měsic | 50, 5. 7. |                         |                           |                            | 10 reze<br>Rezervas<br>2 | rvacet III<br>ce prot III<br>le dnes 6. | Read Adds               | Destrict)               |                         |                         |                         |                         |                           |                              |
| at týden                     | Be, 6. 7. | Be, 6. 7.               |                           |                            |                          |                                         |                         |                         |                         |                         |                         |                         |                           |                              |
| at 14 dni<br>at milsic       | Po, 7. 7. | 09:00<br>30:00<br>valm2 | 10:00<br>11:00<br>velný   | 11:00<br>12:00<br>valný    |                          | Popist in                               | 100100                  | and to to sky           | 00                      | 17:00<br>38:00<br>vehi  | 18.00<br>19.00<br>usiny | 19:00<br>20:00<br>voln) | 20:00<br>21:00<br>rshy    |                              |
|                              | út, 8. 7. | 09:00<br>30:00<br>vsiný | 20:00<br>11:00<br>valný   | 11:00<br>12:00<br>volný    | 12:00<br>13:00<br>veiný  | 13:00<br>14:00<br>valný                 | 14:00<br>15:00<br>velný | 15:00<br>36:00<br>vsiný | 16:00<br>17:00<br>volný | 17:00<br>18:00<br>vsinj | 18:00<br>19:00<br>vsiný | 19:00<br>20:00<br>velný | 20:00<br>21:00<br>wilhý   |                              |
|                              | 54, 9, 7. | 09:00<br>20:00          | 30:00<br>11:00<br>valey   | 11:00<br>12:00<br>volny    | 12:00<br>13:00<br>walny  | 13:00<br>14:00<br>valmj                 | 14:00<br>15:00<br>valey | 15:00<br>15:00<br>wglay | 16:00<br>17:00<br>voln) | 17:00<br>19:00<br>vsinj | 18:00<br>19:00<br>vsihý | 19:00<br>20:00<br>volný | 20:00<br>21:00<br>volnj   |                              |

Obrázek 13 – Info o rezervaci

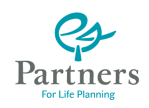

V levé části stránky je navigační menu, které slouží k pohybu v časové ose **Rezervačního plánu**.

Umožňuje kroky **v před** o zvolený časový interval ("*Posunout o den, týden, měsíc* "), kroky **vzad** o zvolený časový interval ("*Vrátit o den, týden, měsíc* "), nebo návrat k **aktuálnímu datu** (*"Dnešní datum* ").

Umožňuje rovněž volit délku zobrazovaného časového intervalu (*"Zobrazit týden, 14 dní, měsíc"*).

### Rezervace

Pokud chceme provést rezervaci na určitou dobu, klikneme na příslušnou buňku. V horní části okna (pod hlavičkou) se objevují řádky námi vybraných rezervací (viz Obrázek 14).

|                                        |                                                                                                    |                                                                                                    |                                                                                                    |                                                                                                    |                                                                                                    |                                                          |                                                                                                    |                       | 1              |                |                | Badova         | Praha, KC Vádavské ná |
|----------------------------------------|----------------------------------------------------------------------------------------------------|----------------------------------------------------------------------------------------------------|----------------------------------------------------------------------------------------------------|----------------------------------------------------------------------------------------------------|----------------------------------------------------------------------------------------------------|----------------------------------------------------------|----------------------------------------------------------------------------------------------------|-----------------------|----------------|----------------|----------------|----------------|-----------------------|
|                                        |                                                                                                    |                                                                                                    | Par.<br>mrsel                                                                                                    |                                                                                                    | in the second                                                                                                    | Serie a testa                                            | et                                                                                                    | Colocalia<br>In Xyand |                |                |                | Histnost       | Koutek 1 (*)          |
| VAŠE VYBRANÉ                           | REZERVA                                                                                                    | CE                                                                                                    |                                                                                                    |                                                                                                    |                                                                                                    |                                                          |                                                                                                    |                       |                |                |                |                |                       |
| 3. 7. 12:00 - 14                       | at volni v                                                                                                    | terval                                                                                                    |                                                                                                    |                                                                                                    |                                                                                                    |                                                          |                                                                                                    |                       |                |                |                |                |                       |
| 7, 7, 15:00 - 18:                      | oo usini x                                                                                                    | terial                                                                                                    |                                                                                                    |                                                                                                    |                                                                                                    | я ж                                                      |                                                                                                    |                       |                |                |                |                |                       |
| 7.7.19:00-20<br>Reprivad sylinamich vo | oli viskuji z<br>nijih merveli                                                                                                    | iterval<br>3 autori na                                                                                                    | eval prival                                                                                                    | he porned me                                                                                                    | my vievo                                                                                                    | ях                                                       |                                                                                                    |                       |                |                |                |                |                       |
|                                        |                                                                                                    |                                                                                                    |                                                                                                    |                                                                                                    |                                                                                                    | RE                                                       | ZERVA                                                                                                    | ČNÍ PL                | ÁN PR          | D MÍST         | INOST          | "KOUTE         | к 1"                  |
| -                                      |                                                                                                    |                                                                                                    |                                                                                                    |                                                                                                    |                                                                                                    |                                                          |                                                                                                    |                       |                |                |                |                |                       |
| 0.1.7                                  | 20:00                                                                                                    | 10.00                                                                                                    | 11:00<br>12:00                                                                                                    | 12:00                                                                                                    | 15:00 14:00                                                                                                    | 14:00                                                    | 15:00<br>16:00                                                                                                    | 16:00<br>17:00        | 17:00<br>18:00 | 18:00<br>19:00 | 29:00<br>20:00 | 20.00<br>21.00 |                       |
|                                        | 120 AU                                                                                                    | 120 X2                                                                                                    | 120 42                                                                                                    | 120 HZ                                                                                                    | 120 K/                                                                                                    | 120 67                                                   | 130.42                                                                                                    | 150 KZ                | 130.42         | 150 KZ         | 133.62         | 232.42         |                       |
| 9.27                                   | 09.00                                                                                                    | 10:00                                                                                                    | 11:00 12:00                                                                                                    | 12:00                                                                                                    | 13:00                                                                                                    | 14:00                                                    | 15:00 16:00                                                                                                    | 16:00<br>17:00        | 17/00 18:00    | 18:00<br>19:00 | 19:00<br>20:00 | 20:00<br>21:00 |                       |
|                                        | 325.62                                                                                                    | 120-42                                                                                                    | 320 82                                                                                                    | 120 ml                                                                                                    | 120 82                                                                                                    | 120.42                                                   | 150.82                                                                                                    | 150 NZ                | 150.12         | 335 KZ         | 130 %2         | 100.42         |                       |
| 4.2.2                                  | 09-00                                                                                                    | 10:00                                                                                                    | 11:00                                                                                                    | 12:00                                                                                                    | 13:00                                                                                                    | 14:00                                                    | 15:00                                                                                                    | 36:00                 | 17/00          | 18:00          | 29-00          | 20:00          |                       |
| Sec. De Pr                             | 120 ×1                                                                                                    | 120 KZ                                                                                                    | 120 82                                                                                                    | 120.82                                                                                                    | 129 KZ                                                                                                    | 520 KZ                                                   | 100 K/                                                                                                    | 150 KZ                | 132-62         | 150.42         | 130.42         | 150 XZ         |                       |
| 10000                                  | 09:00                                                                                                    | 10:00                                                                                                    | 11:00                                                                                                    | 12:00                                                                                                    | 13:00                                                                                                    | 14:00                                                    | 15:00                                                                                                    | 16:00                 | 17:00          | 18,00          | 29:00          | 20:00          |                       |
| P2.4.7.                                | 120 42                                                                                                    | 120 KZ                                                                                                    | 120 KZ                                                                                                    | 120 HZ                                                                                                    | 120 KZ                                                                                                    | 120 42                                                   | 130 Kľ                                                                                                    | 150 KZ                | 180.62         | 152 AL         | 100.00         | 110 42         |                       |
|                                        |                                                                                                    |                                                                                                    |                                                                                                    |                                                                                                    |                                                                                                    |                                                          |                                                                                                    |                       |                |                |                |                |                       |
|                                        |                                                                                                    |                                                                                                    |                                                                                                    |                                                                                                    |                                                                                                    |                                                          |                                                                                                    |                       |                |                |                |                |                       |
|                                        | VASE VVIRANE<br>3. 7, 1230 - 18<br>7. 7, 1350 - 18<br>7. 7, 1350 - 18<br>7. 7, 1500 - 10, 1500 - 10, 1000 - 10, 1000 - 10, 1000 - 10, 1000 - 10, 1000 - 10, 1000 - 10, | With           VAC         WARA           3,7,1300-1400         Validit           3,7,1300-1400         Validit           3,7,1300-1400         Validit           3,7,1300-1400         Validit           4,7,1300-1400         Validit           9,2,2,7         000           9,2,2,7         000           1,2,2,7         000           1,2,3,7         000           1,2,3,7         000           1,2,3,7         000           1,3,47         000           1,3,47         000           1,3,47         000           1,3,47         000           1,3,47         000           1,3,47         000 | MMM           VXX VYBANI BIJIKVACI           3.7, 1300 - 1600         wind internel           3.7, 1300 - 1600         wind internel           3.7, 1300 - 1600         wind internel           3.7, 1300 - 1600         wind internel           3.7, 1300 - 1600         wind internel           3.7, 1300 - 1600         wind internel           3.7, 1300 - 1600         wind internel           3.8, 2.7, 1000         1000           1.8, 2.7, 1000         1000           1.8, 2.7, 1000         1000           1.8, 2.7, 1000         1000           1.8, 2.7, 1000         1000           1.8, 2.7, 1000         1000           1.8, 2.7, 1000         1000           1.8, 2.7, 1000         1000           1.8, 2.7, 1000         1000           1.8, 2.7, 1000         1000           1.8, 2.7, 1000         1000           1.8, 2.7, 1000         1000           1.8, 2.7, 1000         1000           1.8, 2.7, 1000         1000           1.8, 2.7, 1000         1000           1.8, 2.7, 1000         1000 | Max         Max           VAS VVERAE REJEVACE         3.7.100-1000 value returni           3.7.100-1000 value returni         3.7.200-1000 value returni           3.7.100-1000 value returni         3.7.200-1000 value returni           3.7.100-1000 value returni         3.7.200-1000 value returni           4.7.100-1000 value returni         3.7.200-1000 value returni           4.7.100-1000 value returni         3.7.200-1000 value returni           4.7.100-1000 value returni         3.7.200-1000 value returni           4.7.100-1000 value returni         3.7.200-1000 value returni           4.4.7         3.000-1000 value returni           4.4.7         3.000-1000 value returni | Max         Max         Max           VAL         VEX.         Max         Max           J. 100-100         stall intend         J.         J.         Max         Max           J. 100-100         stall intend         J.         J.         Max         Max         Max           J. 100-100         stall intend         J.         Max         Max | $\begin{tabular}{ c c c c c c c c c c c c c c c c c c c$ | Marrie         Marrie         Marrie< |                       |                |                |                |                |                       |

Obrázek 14 – Seznam požadovaných rezervací

| 7. 7. 15:00 - 16:00        | volný interval          |         | RX  |
|----------------------------|-------------------------|---------|-----|
| <b>8. 7.</b> 16:00 - 17:00 | Auto Mar (MINRL)        | DRF     | Z X |
| 4.8.09:00 - 10:00          | Ultrait Danslera (2011) | Ostatní | ZX  |

Obrázek 15 – Přiklad požadavku na rezervaci

Příklad řádků rezervace je na obrázku Obrázek 15. První řádek ukazuje situaci, kdy je rezervace možná, druhý a třetí řádek ukazují, že pro daný čas již má místo rezervován někdo jiný.

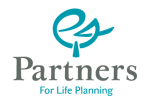

Na konci každého řádku jsou symboly, které mají tento význam:

- R Pokud je znak "R" výrazný, lze rezervaci provést. Pokud je potlačený (šedý) nelze rezervaci provést.
- Z Pokud je znak "Z" výrazný, lze danou rezervaci zrušit (rezervace je více jak délka ochranné lhůty před daným termínem). Pokud je znak "Z" nevýrazný, je rezervace v ochranné lhůtě (méně než délka ochranné lhůty před daným termínem) a její zrušení jsou oprávněni provést pouze pracovníci recepce KCP. Takovéto zrušení ale podléhá sankci dle platného ceníku rezervací.
  - Kliknutím na tento znak, lze vyřadit rezervaci ze seznamu.

Kliknutím na buňky v **Rezervačním plánu** si tedy vytvoříme seznam námi požadovaných rezervací. Tento seznam můžeme dále korigovat kliknutím na symbol **x** v jednotlivých řádcích seznamu.

Máme-li seznam námi požadovaných rezervací vytvořen, můžeme kliknutím na položku menu "*Zarezervovat vybrané*" (v levé části okna), přejít k vlastnímu aktu rezervace, nebo kliknutím na položku "*Vyčistit celý výběr*" celý náš seznam rezervací smazat (maže se pouze seznam, nikoliv fyzické rezervace).

| REZERVOVAT MŮŽETE TYTO I                                                                                                    | NTERVALY                                                                                                    |                                                                    |  |
|----------------------------------------------------------------------------------------------------|----------------------------------------------------------------------------------------------------|--------------------------------------------------------------------|--|
| 4. 8. 09:00 - 50:00 0,00 KE                                                                                                    |                                                                                                    |                                                                    |  |
| U kalitářka vyštranělní intervalu je uveden<br>lis terevnost je slivena. Nerodová čletka j<br>nárok na nájakou devna (hadříklat za zavaz<br>vystobění pořiadávsky v Promesau) | i dena, kterou nezer nade stoji, šeni uvreži<br>a pohotizová dena za nezervad denežno n<br>nivování celežno pôl diné), bude seto věrva | na rula, znamaná to.<br>tervalu: Dolodi máte<br>plaškolována až př |  |
| SLEVY NA REZERVACE TÉTO                                                                                                    | MÍSTNOSTI                                                                                                    |                                                                    |  |
| Serve Den Intervaly                                                                                                    |                                                                                                    |                                                                    |  |
| 20% Pp 0%00-10:00.10:00-11:00.                                                                                                    | 12:00-12:00, 12:00-13:00, 13:00-14:00, 1                                                                                               | 4:00-15:00                                                         |  |
| 20% Ps 13-00-16-00, 16-00-17-00,<br>20% Lit 0%-00-10-00, 15-06-11-00,                                                                                                    | 17:00-18:00, 18:00-19:00, 19:00-20:00, 2<br>11:00-12:00, 12:00-13:00, 13:00-56:00, 2                                                   | 0.00-23-00<br>4:00-15-00                                           |  |
| 20% UK 15:00-16:00. 16:00-17:00.                                                                                                    | 17:00-18:00. 18:00-19:00. 19:00-20:00. 2                                                                                               | 0.00-21.00                                                         |  |
| 20% Sr 09:00-10:00. 10:00-11:00.                                                                                                    | 11-00-12-00, 12:00-13:00, 13:00-34:00, 1                                                                                               | 4:00-15:00                                                         |  |
| 20% Sr 15:00-18:00-18:00-17:00.<br>20% Čr 19:00-10:06. 10:00-11:00.                                                                                                    | 1100-1800, 1800-1900, 1900-2900, 2                                                                                                    | 400-15-00                                                          |  |
| 20% Ct 15-00-16-00 16-00-17-00.                                                                                                    | 17:00-18:00, 18:00-19:00, 19:00-20:00, 2                                                                                               | 0.00-25.00                                                         |  |
| 20% Pi 0%00.10.00.10.00.11.00.                                                                                                    | 12-00-12-00, 12-00-13-00, 13-00-24-00, 1                                                                                               | 4:00.15:00                                                         |  |
| 20% % 25400-16406. 18400-17400.                                                                                                    | 1/10/18/00 18:00-09:00 19:00-20:00 1                                                                                                   | 0.00-25.00                                                         |  |
|                                                                                                    |                                                                                                    |                                                                    |  |
| Repervoyat                                                                                                    | and the second second                                                                                                    |                                                                    |  |
| Typ memory Ostatni                                                                                                    |                                                                                                    |                                                                    |  |
| Uprespini TEST                                                                                                    |                                                                                                    |                                                                    |  |
| Testovari                                                                                                    | rezervace                                                                                                    |                                                                    |  |
| 100000                                                                                                    | receivace                                                                                                    |                                                                    |  |
|                                                                                                    |                                                                                                    |                                                                    |  |
| Popla                                                                                                    |                                                                                                    |                                                                    |  |
|                                                                                                    |                                                                                                    |                                                                    |  |
|                                                                                                    |                                                                                                    |                                                                    |  |
|                                                                                                    |                                                                                                    |                                                                    |  |
|                                                                                                    |                                                                                                    |                                                                    |  |

Obrázek 16 – Vlastnosti rezervace

Pokud jsme zvolili "*Zarezervovat vybrané*", RS otevře novou stránku, kde po nás žádá doplňující údaje k rezervacím (viz Obrázek 16).

Stránka v horní části obsahuje seznam našich vybraných buněk pro rezervaci a dále doplňující texty, které upřesňují ekonomické a organizační podmínky rezervací.

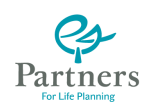

Ve spodní části okna jsou pak povinné údaje, které je nutno zadat k upřesnění rezervace:

- Rezervoval je identifikace přihlášeného, který danou rezervaci provádí.
- Rezervováno na je identifikace osoby v jejíž prospěch je rezervace prováděna. Samozřejmě to může být tatáž osoba, která rezervaci provádí (ve svůj prospěch), nebo to může být na osobu ze struktury toho, kdo rezervaci provádí (např. asistentka provádí rezervace pro svého vedoucího apod.).
- Typ rezervace účel pro nějž je rezervace prováděna (ve známé terminologii):
  - DRF (Klient)
  - FSA
    - Individuál
    - Ostatní
  - Phoneparty
  - Pohovor
  - Porada
  - Poradko (Klient)
     Canada (Klient)
  - Servis (Klient)

Údaje v závorkách jsou doplňkové údaje, které **RS** vyžaduje uvést pro daný typ rezervace.

Pole pro volný text poznámky k dané rezervaci

Barva

Popis

Nastavení barvy, kterou budou označeny naše rezervace. K dispozici jsou barvy:

(Upřesnění)

- Červená
- Fialová
- Modrá
- Oranžová
- Růžová
- Tyrkysová
- Zelená
- Žlutá

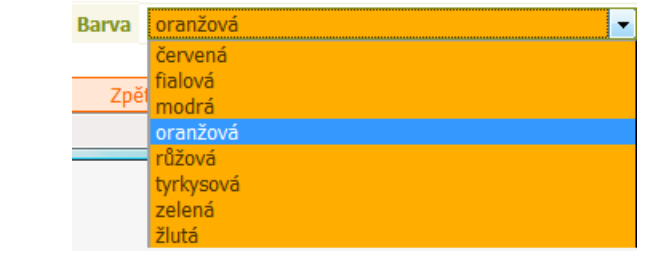

Vybranou barvou se vyplní vždy celá roletka výběru (viz obrázek).

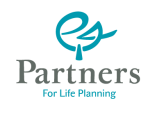

Po vyplnění těchto povinných údajů lze stisknout tlačítko Rezervuj pro pokračování v rezervaci, nebo tlačítko Zpět pro návrat na předchozí stránku (viz Obrázek 14).

Pokud bylo stisknuto tlačítko *Rezervuj*, přesuneme se také na předchozí stránku, ale s tím, že je nyní naše rezervace již zobrazena v barvě a platná (viz Obrázek 17).

| volit vytrané rezervace<br>volite oký výble            | 4.8.10.00 -<br>4.8.11.00 -<br>Asserver rytracht | 13.06<br>12:06<br>related mercell | Leslerine               | r veci proved            | Optai<br>Optai          |                         | 2 2                      |                         |                           |                          |                         |                         |                          |       |
|--------------------------------------------------------|-------------------------------------------------|-----------------------------------|-------------------------|--------------------------|-------------------------|-------------------------|--------------------------|-------------------------|---------------------------|--------------------------|-------------------------|-------------------------|--------------------------|-------|
| medial daturn                                          |                                                 |                                   |                         |                          |                         |                         | RE                       | ZERVA                   | ČNÍ PL                    | ÁN PRO                   | D MÍST                  | NOST                    | "Kour                    | EK 1" |
| rátis mésic<br>rátis o tríden<br>rátis o den           | Re, 3. 8.                                       | -                                 |                         |                          |                         |                         |                          |                         |                           |                          |                         |                         |                          |       |
| Posunout o den<br>Posunout o tyden<br>Posunout o métal | Po. 4. 8.                                       | 20-00<br>30:00                    | 00-00<br>11-00          | 11-00<br>17-00           | 12.00<br>13.00<br>viku  | 23/00<br>24/00<br>valey | 14.00<br>13:00<br>-ruley | 15-00<br>36-00<br>mitsi | 26-00<br>17/00<br>usin)   | 17.00<br>18.00<br>18.00  | 18-00<br>19-00<br>usinj | 39:50<br>20:00<br>rulej | 20:00<br>21:00<br>valey  |       |
|                                                        | 64, 5, A.                                       | 09-00<br>20:00<br>-uinj           | 10-00<br>11-00<br>Imi   | 11:00<br>12:00<br>1000   | 12-00<br>12:00<br>udhij | 13:00<br>29:00<br>1004  | 34:00<br>15:00<br>valey  | 15-00<br>76-00<br>with: | 28-30<br>17:00<br>(uhi)   | 12:00<br>18:00<br>ruhi)  | 18-00<br>18-00<br>18-00 | 22-00<br>20:00          | 20:00<br>21:00<br>with() |       |
| obrazit týden<br>vbrazit 14 dní<br>obrazit městi       | 54, 6, 8,                                       | 09:00<br>20:00<br>                | 00-00<br>11-00<br>1000  | 11:00<br>12:00<br>valnji | 12:00<br>13:00          | 13:00<br>24:00<br>1000  | 14:00<br>13:00<br>weby   | 15-00<br>38-00<br>tubu  | 25:00<br>17:00<br>10hij   | 17:00<br>18:00<br>       | 18-00<br>18-00<br>18-00 | 19:00<br>20:00          | 20:00<br>21:00<br>rahij  |       |
|                                                        | 61, 7, 8,                                       | 299100<br>20100<br>+atruj         | 10:00<br>11:00<br>valey | 11.00<br>12:00<br>+emj   | 12100<br>13100<br>vitra | 23:00<br>24:00<br>1400  | 14:00<br>15:00<br>value  | 15-00<br>36-00<br>eabij | 36/00<br>17/00<br>rahij   | 17:06<br>18:00<br>+:00)  | 18-00<br>19-00<br>19-0  | 25-00<br>20:00<br>canji | 20:08<br>21:00<br>ciles) |       |
|                                                        | P6, 6.8.                                        | 00:00<br>12:00<br>odm)            | 00x00<br>11x00<br>xetni | 11.00<br>12:00<br>vehij  | 12:00<br>13:00<br>rehtj | 12:00<br>24:00<br>1400  | 14:00<br>15:00<br>webs)  | 13-00<br>75-00<br>walty | 36x80<br>127x00<br>rolinj | 17,0E<br>18:00<br>+ehtij | 18-00<br>19:00<br>      | 29+00<br>20:00<br>udrd  | 20.00<br>21:00<br>rahi   |       |
|                                                        | 54, 5, 8,                                       |                                   |                         |                          |                         |                         |                          |                         |                           |                          |                         |                         |                          |       |

#### Obrázek 17 – Provedení rezervací

Nyní klikneme na volbu *"Vyčistit celý výběr."* v levé nabídce, a tak odstraníme ze záhlaví stránky seznam rezervací, které jsme právě uskutečnili. Pokud nemáme další požadavek na rezervace, můžeme aplikaci RS ukončit.

### Rušení rezervací

Pokud se rozhodneme některé rezervace zrušit vybereme (kliknutím na ně) ty rezervace, které chceme zrušit. Máme-li je vybrány (jsou zobrazeny v seznamu vybraných rezervací v úvodu stránky) klikneme na volbu "*Zrušit vybrané rezervace*".

RS zobrazí stránku se seznamem rezervací, které jsme se rozhodli zrušit (viz Obrázek 18).

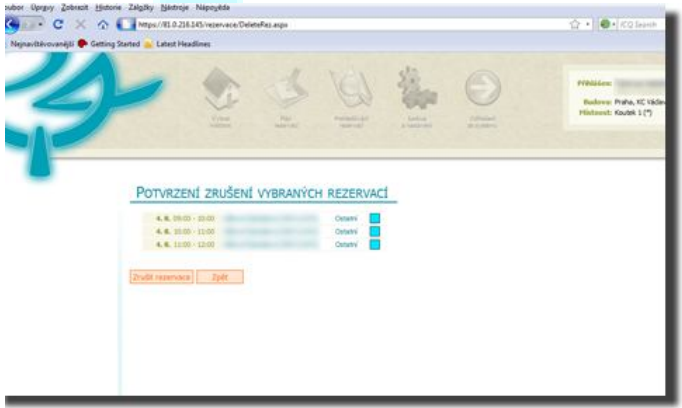

#### Obrázek 18 – Rušení rezervací

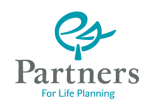

Stisknutím tlačítka *Zrušit rezervace* se vybrané rezervace zruší (uvolní). Systém RS zobrazí stránku s časovou osou rezervací kde lze zkontrolovat, zda ke zrušení (uvolnění) rezervací došlo.

### Prohledávání rezervací

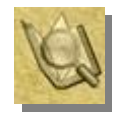

Pod toto ikonou se skrývá nástroj pro prohledávání časové osy rezervací. Umožňuje efektivní vyhledání informací o rezervacích na základě různých kritérií.

Při kliknutí na ikonku "SProhledávání rezervací "RS otevře stránku ze základní nabídkou (viz Obrázek 19).

| Hiedat podie ID<br>Hiedat podie popisu<br>Hiedat nejbižší volné místo<br>Hiedat moje rezervace |  |
|------------------------------------------------------------------------------------------------|--|
| Komplexní vyhledávání                                                                          |  |

Obrázek 19 - Prohledávání

Pomocí prvních dvou hesel nabídky, v levé části okna, lze vyvolat poslední nastavení podmínek pro výběr a poslední výsledky dle tohoto nastavení (pokud již nějaké nastavení bylo provedeno a byly nalezeny nějaké výsledky).

Pokud ještě nebylo hledání použito, mohou tato hesla nabídky chybět.

Další hesla nabídky volí jednotlivá kritéria pro hledání:

- Hledat podle IDVolbou tohoto hesla se otevře okno (viz Obrázek<br/>20), v němž lze zadat ID rezervace, kterou hledáme.Hledat podle popisuVolba otevře obdobné okno jako v předchozím
- případě s tím rozdílem, že hledáme dle obsahu textového pole "*Popis* " při zadávání rezervace (viz Rezervace).

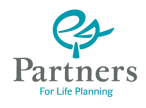

| Z                                                                                                    | Source Carlos Carlos Constantes Constantes C |
|----------------------------------------------------------------------------------------------------|----------------------------------------------------------------------------------------------------|
| Posledni nastaveni<br>Posledni výsledky                                                                                                    | PROHLEDÁVÁNÍ REZERVACÍ<br>Zadope do formulék poladorané kratine a sokivěle "Vyhladar"<br>VYHLEDÁVÁNÍ DLE ID REZERVACE                                                                                                    |
| Hedat podle ID<br>Hledat podle popisu<br>Hledat nejbižší volné misto<br>Hledat nejbižší volné misto<br>Hledat moje rezervace<br>Komplexní vyhledávdní | Hiedat ID                                                                                                    |

Obrázek 20 – Prohledávání dle ID

Nejbližší volné místo

Volba otevře okno (viz Obrázek 21) pro zadání kritérií při hledání nejbližšího volného místa zvolenému termínu. Dva kalendáře "*Kdy hledat* " ukazují časový interval, ve kterém hledáme. Zde jsou oba nastaveny shodně na aktuální den. Položka "*Kde hledat (budovy)*" dává vybrat nemovitost (budovu), pro kterou hledání chceme uskutečnit (zde volíme "*Praha, KC Václavské nám. …."*). Položka "*Kde hledat (místnosti)*" pak volí všechny místnosti ve vybrané budově (budovách).

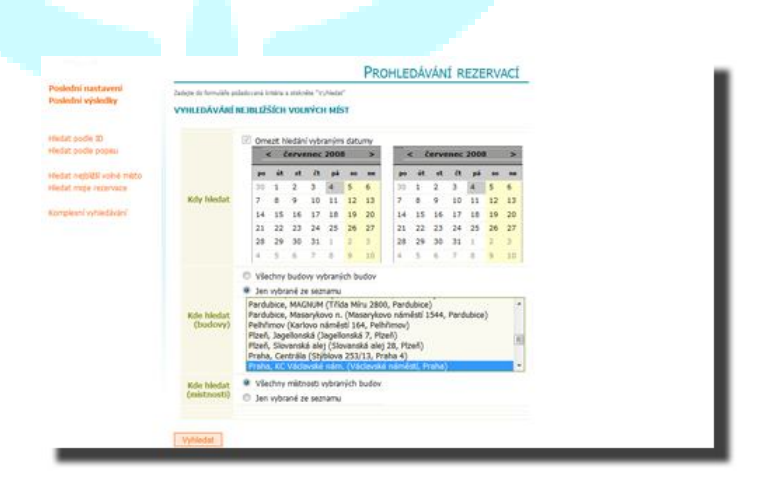

Obrázek 21 – Prohledávání nejbližších

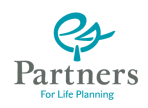

| Posledni nastaveni<br>Posledni výsledky | Zolgo do formálily politicia kinisin a anisidan "vyhlada" :<br>VYHLEDÁVÁRÍ INÝCH REZERVACÍ |    |            |                |                |       |                |        |       |    |     |      |          |      |    |    |
|-----------------------------------------|--------------------------------------------------------------------------------------------|----|------------|----------------|----------------|-------|----------------|--------|-------|----|-----|------|----------|------|----|----|
| edat podle ID<br>edat podle popsu       |                                                                                            | 10 | Om         | ezt h          | ledár          | wb    | anim<br>2006   | data   | ymy   | -  | -   | -    | nec.     | 2005 | 10 | 2  |
| And the second second second            |                                                                                            | 2  | -          | út             | at             | 12    |                | 40     |       |    | in. | - 41 | -        | Dá l |    | -  |
| tat mole recervace                      |                                                                                            |    | 30         | 1              | 2              | 3     | C              | 5      | 6     | 30 | 1   | 2    | 3        | 4    | 5  | 6  |
|                                         | Kdy hiedat                                                                                 |    | 7          | 8              | 9              | 10    | 11             | 12     | 13    | 7  | 8   | 9    | 10       | 11   | 12 | 13 |
| plexni vytviedávání                     |                                                                                            |    | 14         | 15             | 16             | 17    | 18             | 19     | 20    | 14 | 15  | 16   | 17       | 18   | 19 | 20 |
|                                         |                                                                                            |    | 21         | 22             | 23             | 24    | 25             | 26     | 27    | 21 | 22  | 23   | 24       | 25   | 26 | 27 |
|                                         |                                                                                            |    | 28         | 29             | 30             | 31    | 1              | -      | 3     | 28 | 29  | 20   | 31       | 1    | 2  | 3  |
|                                         |                                                                                            | -  |            |                | 2              | 1     |                | 8      | 16    | 14 | 2   |      | <u> </u> |      | 3  | 10 |
|                                         | Kde hledat<br>(budovy)                                                                     | 0  | Vše<br>Jen | chriy<br>vybra | budo<br>ané z  | e sez | ibraný<br>namu | ch bi  | udov  |    |     |      |          |      |    |    |
|                                         | Kde hledat<br>(mistnosti)                                                                  |    | VSe<br>Jen | chriy<br>vybri | mistr<br>ané s | e sez | vybran<br>namu | iých l | budov |    |     |      |          |      |    |    |
|                                         | Kde hledat<br>(mistnosti)                                                                  | .0 | Vše<br>Jen | chny<br>vybri  | mistr<br>ané s | e sez | vybran<br>námu | iých I | budov |    |     |      |          |      |    |    |

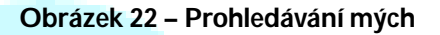

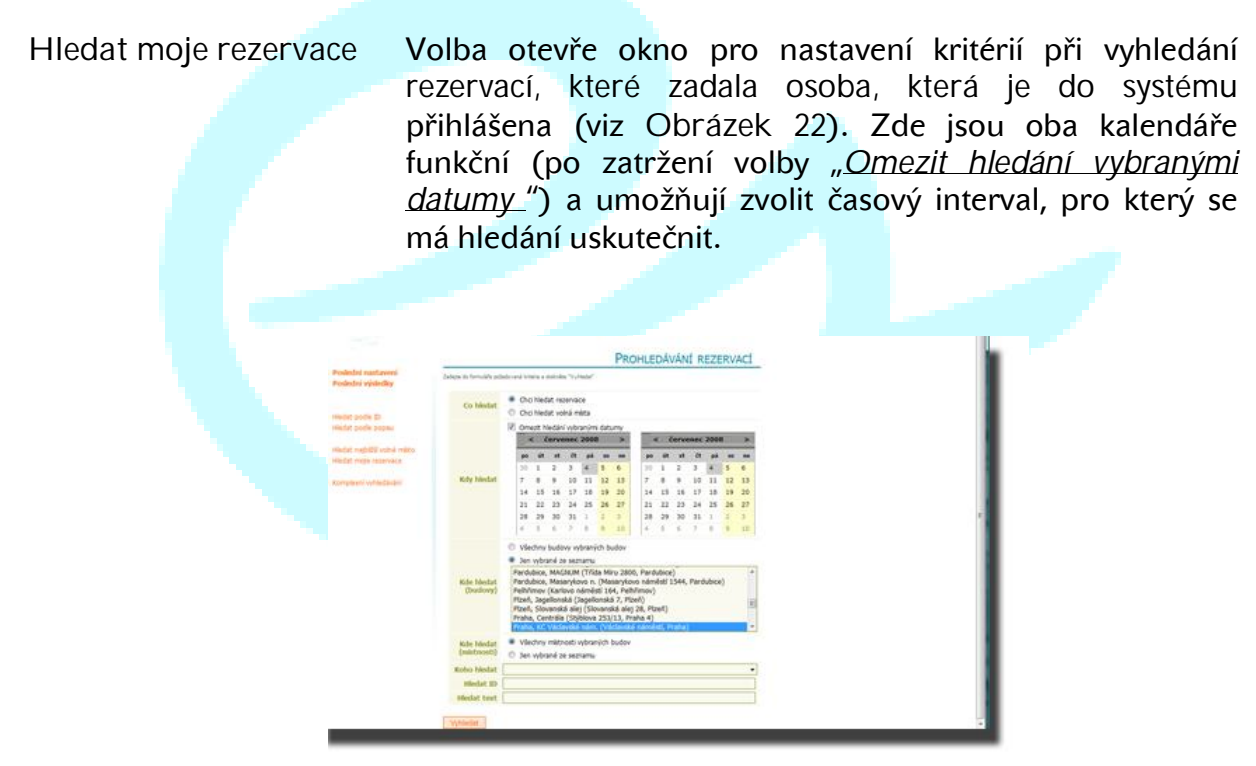

Obrázek 23 – Prohledávání obecné

Komplexní vyhledávání Volba otevře okno pro nastavení kritérií při vyhledání rezervací pomocí všech kritérií, která jsou k dispozici (viz Obrázek 23). Jestliže předchozí volby měly vždy jedno hlavní výběrové kritérium a ostatní mu byla podřízena (a proto byly pevně nastavena a nešla změnit) v tomto případě lze nastavit všechna kritéria samostatně:

- Co hledat Rezervace nebo volná místa
- Kdy hledat lze nastavit časový interval

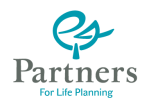

- Kde hledat (budovy) lze zvolit jednu, nebo několik budov, v nichž chci nalézt volné místo pro rezervaci
- Kde hledat (místnosti) lze zvolit všechny, nebo jen vybrané místnosti v budovách navolených v předchozí volbě
- Koho hledat ze seznamu lze vybrat osobu, jejíž rezervaci hledáme
- Hledat ID lze zapsat ID rezervace, kterou hledáme
- Hledat text lze zapsat text z pole *"Popis"* rezervace, kterou hledáme

V některých seznamech (budovy, místnosti) lze vybrat více položek najednou. Při podržení klávesy Shift na klávesnici vybíráme blok, při podržení klávesy Ctrl vybíráme jednotlivě. V kalendářích volíme datum kliknutím na příslušný den, měsíce volíme klikem na šipky "<" (pro předchozí měsíce) a ">" (pro následující měsíce) u názvu měsíce.

Máme-li kritéria pro výběr nastavena některým z výše popsaných způsobů, lze stiskem tlačítka *Vyhledat* spustit vlastní proces vyhledávání. Pokud RS nalezne nějaké výsledky, zobrazí je v podobě seznamu (viz Obrázek 24).

| Z | Producer Productor<br>Production Production Productina Productina Productina Productina Productina Productina Pr |
|---|----------------------------------------------------------------------------------------------------|
|   |                                                                                                    |
|   | Istadam; veha méta<br>Datam: 01.07.2006-04.07.2006<br>Biodoxy; Jen výðer<br>Heistrandi:<br>Poradom: neorszovat<br>Up/em/mit                                                                                                    |
|   | Budrum         Milliout         Datus         Care           Prahu, KC Váchovské nám,         VP saklnesk         Úř. 01. 07. 2008         09:00 - 10:00         250:00 KZ         zobrazít v sělinu                                                                                                    |
|   |                                                                                                    |
|   | Praha, KC Vádavské nám. VIP salónek. Ot. 01. 07. 2008. 10:00 - 11:00. 250,00 KZ. zobrazť v plánu                                                                                                    |
|   | Praha, KC Václavské nám. V2P salének. Ut. 01. 07. 2008. 10:00 - 11:00. 250,00 KZ. zobrott v plánu.<br>Praha, KC Václavské nám. V2P salének. Út. 01. 07. 2008. 11:00 - 12:00. 250,00 KZ. zobrott v plánu.                                                                                                    |
|   | Praha, KC Visičenské nám. VP salohne, UD, e1. 07. 2008 10:00-11:00 250,00 KC robotisť v planu<br>Praha, KC Visičenské nám. VP salohne, UD, e1. 07. 2008 11:00-12:00 250,00 KC robotisť v planu<br>Praha, KC Visičenské nám. VP salohne, UD, e1. 07. 2008 12:00-12:00 250,00 KC robotisť v planu                                                                                                    |
|   | Parla, KC Váckovské rám. VP sakose, UD, 01. 07. 2008 10:00-11:00 250,00.4C obtact v pláru<br>Parla, KC Váckovské rám. VP sakose, UD, 01. 07. 2008 11:00-12:00 250,00.4C obtact v pláru<br>Parla, KC Váckovské rám. VP sakose, UD, 01. 70. 2008 12:00-12:00 250,00.4C obtact v pláru<br>Parla, KC Váckovské rám. VP sakose, UD, 01. 07. 2008 12:00-14:00 250,00.4C obtact v pláru                                                                                                    |
|   | Parla, KC Visicanida ram, VP autone, UC, 01.07.2008 10:00-11:00 256,00 KC obtaint v planu<br>Parla, KC Visicanida ram, VP autonek, UC, 01.07.2008 11:00-12:00 256,00 KC obtaint v planu<br>Parla, KC Visicanida ram, VP autonek, UC, 01.07.2008 12:00-13:00 256,00 KC obtaint v planu<br>Parla, KC Visicanida ram, VP autonek, UC, 01.07.2008 12:00-13:00 256,00 KC obtaint v planu<br>Parla, KC Visicanida ram, VP autonek, UC, 01.07.2008 12:00-13:00 256,00 KC obtaint v planu<br>Parla, KC Visicanida ram, VP autonek, UC, 01.07.2008 12:00-13:00 256,00 KC obtaint v planu                                                                                                    |
|   | Parla, KC Visicawisi dam, VP aslohe, KD, e1. 07, 2008         10:00-11:00         250,00 KC         000xx81 v (38/uu           Parla, KC Visicawisi dam, VP aslohe, KD, e1. 07, 2008         10:00-12:00         250,00 KC         000xx81 v (38/uu           Parla, KC Visicawisi dam, VP aslohe, KD, e1. 07, 2008         10:00-12:00         250,00 KC         000xx81 v (38/uu           Parla, KC Visicawisi dam, VP aslohe, KD, e1. 07, 2008         10:00-12:00         250,00 KC         000xx81 v (38/uu           Parla, KC Visicawisi dam, VP aslohe, KD, e1. 07, 2008         10:00-12:00         250,00 KC         000xx81 v (38/uu           Parla, KC Visicawisi dam, VP aslohe, KD, e1. 07, 2008         15:00-16:00         250,00 KC         000xx81 v (38/uu           Parla, KC Visicawisi dam, VP aslohe, KD, e1. 07, 2008         15:00-16:00         250,00 KC         250/ut         250/ut                                                                                                    |
|   | Praha, KC Visicanski ram.         VP autosek, KD, e11.07.2008         10:00-11:00         250,00 KC 2005mR v planu           Praha, KC Visicanski ram.         VP autosek, KD, e11.07.2008         11:00-12:00         250,00 KC 2005mR v planu           Praha, KC Visicanski ram.         VP autosek, KD, e11.07.2008         11:00-12:00         250,00 KC 2005mR v planu           Praha, KC Visicanski ram.         VP autosek, KD, e11.07.2008         12:00-12:00         250,00 KC 2005mR v planu           Praha, KC Visicanski ram.         VP autosek, KD, e11.07.2008         15:00-12:00         250,00 KC 2005mR v planu           Praha, KC Visicanski ram.         VP autosek, KD, e11.07.2008         15:00-12:00         250,00 KC 2005mR v planu           Praha, KC Visicanski ram.         VP autosek, KD, e11.07.2008         15:00-17:00         250,00 KC 2005mR v planu           Praha, KC Visicanski ram.         VP autosek, KD, e11.07.2008         15:00-17:00         250,00 KC 2005mR v planu                                                                                                    |
|   | Parka, KC Visicaniski ram, VP askolek, Ub, 01.07.2006 10:00-11:00 256,00 KC obstatt v planu           Parka, KC Visicaniski ram, VP askolek, Ub, 01.07.2006 11:00-12:00 256,00 KC obstatt v planu           Parka, KC Visicaniski ram, VP askolek, Ub, 01.07.2006 11:00-12:00 256,00 KC obstatt v planu           Parka, KC Visicaniski ram, VP askolek, Ub, 01.07.2008 11:00-13:00 256,00 KC obstatt v planu           Parka, KC Visicaniski ram, VP askolek, Ub, 01.07.2008 11:00-15:00 256,00 KC obstatt v planu           Parka, KC Visicaniski ram, VP askolek, Ub, 01.07.2008 11:00-15:00 256,00 KC obstatt v planu           Parka, KC Visicaniski ram, VP askolek, Ub, 01.07.2008 15:00-15:00 256,00 KC obstatt v planu           Parka, KC Visicaniski ram, VP askolek, Ub, 01.07.2008 15:00-15:00 256,00 KC obstatt v planu           Parka, KC Visicaniski ram, VP askolek, Ub, 01.07.2008 15:00-15:00 256,00 KC obstatt v planu           Parka, KC Visicaniski ram, VP askolek, Ub, 01.07.2008 15:00-15:00 256,00 KC obstatt v planu           Parka, KC Visicaniski ram, VP askolek, Ub, 01.07.2008 15:00-15:00 256,00 KC obstatt v planu           Parka, KC Visicaniski ram, VP askolek, Ub, 01.07.2008 15:00-15:00 250,00 KC obstatt v planu           Parka, KC Visicaniski ram, VP askolek, Ub, 01.07.2008 15:00-15:00 250,00 KC obstatt v planu                                                                                                    |
|   | Parla, KC Visichwist dam, VP astolek, KD, et al. 07, 2006 3 10:00 - 11:00 256,00 KC 2 obtact v planu<br>Praha, KC Visichwist dam, VP astolek, KD, et al. 70, 2006 11:00 - 12:00 256,00 KC 2 obtact v planu<br>Praha, KC Visichwist dam, VP astolek, KD, et al. 70, 2008 11:00 - 12:00 256,00 KC 2 obtact v planu<br>Praha, KC Visichwist dam, VP astolek, KD, et al. 70, 2008 12:00 - 12:00 256,00 KC 2 obtact v planu<br>Praha, KC Visichwist dam, VP astolek, KD, et al. 70, 2008 12:00 - 12:00 256,00 KC 2 obtact v planu<br>Praha, KC Visichwist dam, VP astolek, KD, et al. 70, 2008 15:00 - 15:00 256,00 KC 2 obtact v planu<br>Praha, KC Visichwist dam, VP astolek, KD, et al. 70, 2008 15:00 - 15:00 250,00 KC 2 obtact v planu<br>Praha, KC Visichwist dam, VP astolek, KD, et al. 70, 2008 15:00 - 15:00 250,00 KC 2 obtact v planu<br>Praha, KC Visichwist dam, VP astolek, KD, et al. 70, 2008 15:00 - 15:00 250,00 KC 2 obtact v planu<br>Praha, KC Visichwist dam, VP astolek, KD, et al. 70, 2008 15:00 - 15:00 250,00 KC 2 obtact v planu<br>Praha, KC Visichwist dam, VP astolek, KD, et al. 70, 2008 15:00 - 15:00 250,00 KC 2 obtact v planu<br>Praha, KC Visichwist dam, VP astolek, KD, et al. 70, 2008 15:00 - 15:00 250,00 KC 2 obtact v planu<br>Praha, KC Visichwist dam, VP astolek, KD, et al. 70, 2008 15:00 - 15:00 250,00 KC 2 obtact v planu<br>Praha, KC Visichwist dam, VP astolek, KD, et al. 70, 2008 15:00 - 15:00 250,00 KC 2 obtact v planu<br>Praha, KC Visichwist dam, VP astolek, KD, et al. 70, 2008 15:00 - 15:00 250,00 KC 2 obtact v planu                                                                                                    |

Obrázek 24 – Prohledávání výsledek

Kliknutím na položku "*Zobrazit v plánu*" se lze přenést do **Rezervačního** plánu.

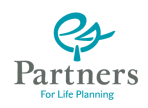

# Správa a nastavení

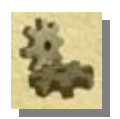

Pod touto ikonou se skrývá nástroj pro správu a nastavení místností v budovách.

| Praha, KC Václavské nám. (Václavské náměsti, Praha)<br>Oprávnění editovat tuto budovul<br>• Partners Catrolia (100000, Ovner), od počce Operator |
|----------------------------------------------------------------------------------------------------|
| Operdensiliai editoruose tunto budoneu:<br>• Partners Caresilia (20000), Owner), od pozce Operator                                               |
|                                                                                                    |
| Mistnost: Předstih Struktura Min. pozice                                                                                                    |
| Koutek 1 24 hod Partners Centrála [100000,Owner] -                                                                                               |
| Kouték 2 24 hod Partners Centrála [100000,Owner] -                                                                                               |
| VIP salónek 24 hod Partners Centrála [100000,Owner] M1                                                                                           |
|                                                                                                    |
| Wate novou miseriose v cero budove                                                                                                    |

Použití tohoto nástroje je omezeno na uživatele, které určí správce systému RS. Ostatním uživatelům je oznámeno, že nemají právo tento nástroj používat. Budovy do systému RS je oprávněn přidávat pouze administrátor systému, který také určí práva pro přidávání míst.

Úvodní stránka ukazuje vybranou budovu a místa v ní určená, pokud existují (viz Obrázek 25). Pokud neexistují, ukazuje prázdný seznam s oznámením, kdo má právo místa přidávat.

Prvním krokem tedy je, vybrat ze seznamu budovu, do které chceme místa přidávat. Pokud v dané budově již nějaká místa byla zadána, zobrazí se formou seznamu. Seznam obsahuje položky:

- Místnost je název místnosti
- Předstih pro zrušení

je časový údaj udávající "ochrannou **lhůtu**". V čase mimo tuto ochra**nnou lhůtu** je zrušení rezervace dané místnosti "beztrestné". Zrušení rezervace místnosti v této lhůtě není možné, respektive může ho provést pouze pracovník recepce. Z takového zrušení ale plynou sankce dle platného ceníku.

#### Struktura je seznam struktur oprávněných provádět rezervace pro tuto místnost.

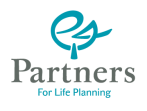

Je uveden vždy nejvyšší bod dané struktury a všichni pod ním mají toto oprávnění.

- Název místnosti
   Koutek 2

   Předstih pro zrušení
   24

   SEZNAM STRUKTUR OPRÁVNĚNÝCH REZERVOVAT TUTO MÍSTNOST

   Partners Centrála [100000, Owner]
   Odstranit

   Centrála Partners [100000, Owner]
   Pridet

   Uložit
   Zpět
   Smazat tuto místnost
- Min. pozice pro rezervaci je uvedení nejnižší pozice v dané struktuře, která má právo rezervace

provádět.

Obrázek 26 – Editace místnosti

Kliknutím na název dané místnosti, se otevře nová stránky, na níž je možné údaje k dané místnosti editovat (viz Obrázek 26).

Vedle názvu místnosti a časového limitu pro **ochrannou lhůtu** (*"Předstih pro zrušení"*) lze editovat i seznam struktur, mající oprávnění k provádění rezervací dané místnosti. Pomocí tlačítka *Odstranit* lze již uvedenou strukturu vyjmout ze seznamu (označit v seznamu a stisknout tlačítko *Odstranit*). V nabídkách pod seznamem lze vybrat novou strukturu a pozici a tlačítkem *Přidat* ji zahrnout do seznamu. Takto lze přidat několik struktur a pro ně různé pozice. Tlačítkem *Uložit* pak lze změny akceptovat a zahrnout je do systému. Tlačítkem *Zpět* se lze vrátit z editačního režimu, aniž by byly námi provedené změny akceptovány. Tlačítko *Smazat tuto místnost* umožňuje vyloučit místnost ze seznamu dané budovy.

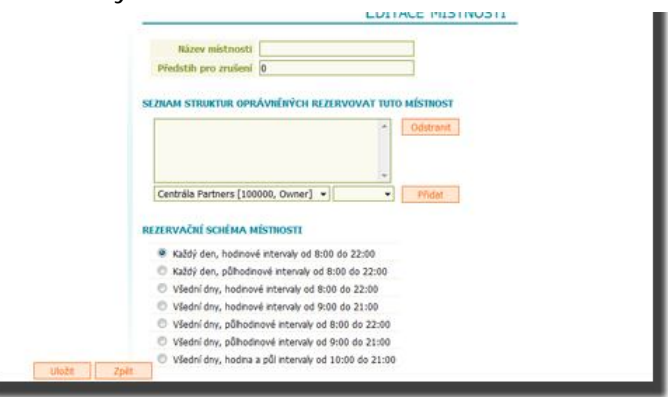

Obrázek 27 – Nová místnost

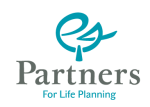

Pokud potřebujeme přidat v dané budově novou místnost, použijeme tlačítko vložit novou místnost v této budově (viz Obrázek 25).

Pro tuto akci se otevře nová stránka (viz Obrázek 27) na které specifikujeme vlastnosti dané místnosti:

Název místnosti je název, který bude zobrazen v nabídce místností dané budovy.

#### Předstih pro zrušení

je časový limit ochranné lhůty pro rezervaci dané místnosti.

#### Seznam struktur oprávněných rezervovat tuto místnost

je seznam nejvyšších vedoucích, jejichž podřízení mají právo danou rezervaci provést. Strukturu přidáme výběrem ze spodního seznamu. Ve vedlejším seznamu můžeme určit i pozici, od které je možno rezervaci provádět. Do seznamu struktur ji pak přidáme stiskem tlačítka <u>Přidat</u>. Pokud jsme se zmýlili, lze danou strukturu ze seznamu odstranit jejím označením a stiskem tlačítka <u>Odstranit</u>.

#### Rezervační schéma místnosti

pomocí těchto voleb určíme časovou osu Rezervačního plánu dané místnosti.

| Stiskem   | tlačítka | Uložit | pak | provedeme | vytvoření | místnosti | s danými |
|-----------|----------|--------|-----|-----------|-----------|-----------|----------|
| vlastnost | mi.      |        |     |           |           |           |          |

Pokud chceme stránku pro zřízení místnosti opustit bez toho, aby došlo k vytvoření záznamu o místnosti, stiskneme tlačítko  $\overline{Zpet}$ .

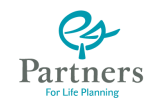

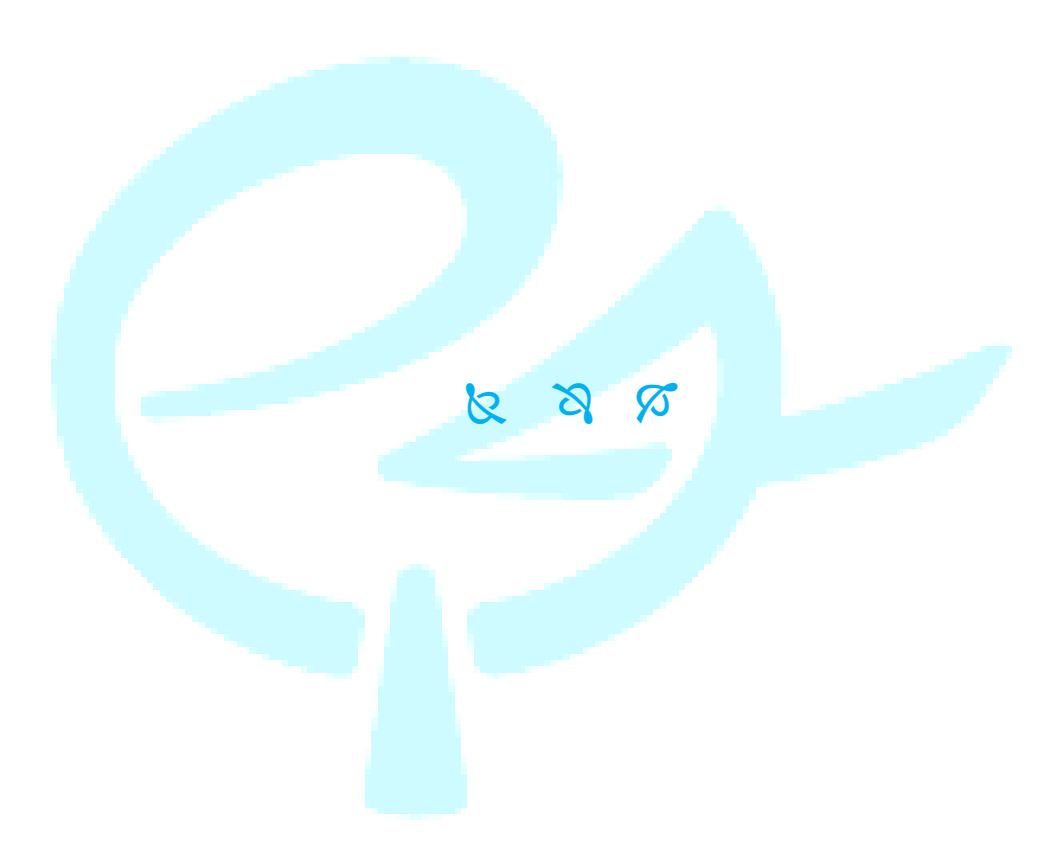

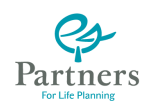

# Aplikační poznámky

### Hlavní menu

Vybrat místnost

Systém RS má hlavní ovládací menu složeno z šesti ikonek (viz Obrázek 28).

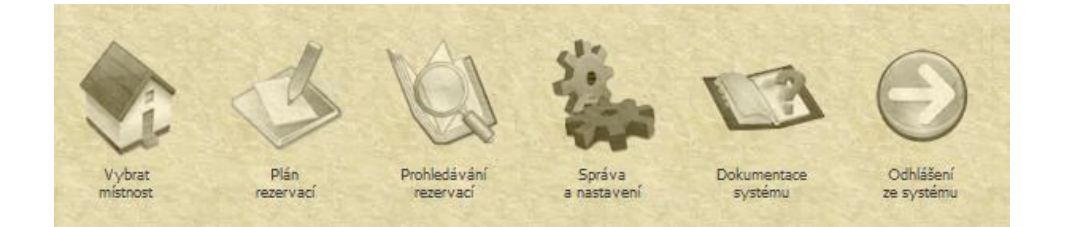

Obrázek 28 – Hlavní nabídka

nastavuje režim výběru místnosti (viz Výběr prostoru).

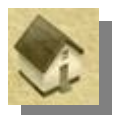

| Plán rezervací    | Vždy nastaví režim <b>Rezervačního plánu</b> (viz Rezervace).    |
|-------------------|------------------------------------------------------------------|
| Prohledávání reze | rvací Nastavuje režim prohledávání (viz Prohledávání rezervací). |

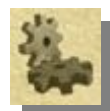

Správa a nastavení Nastavuje režim správy (viz Správa a nastavení). Dokumentace systému Otevře tento soubor, který právě čtete. Doporučujeme otevírat ho přes pravé tlačítko myši do nového okna. Odhlášení ze systému Provede ukončení programu RS a odhlášení ze serveru. Při ukončení práce s **Rezervačním systémem** vždy používejte toto tlačítko. Pokud provedete ukončení prostým uzavřením prohlížeče, tak až do vypršení časového limitu na webovém serveru, zůstává vaše sezení

"viset" a zbytečně zabírá systémové prostředky serveru. Při značném počtu uživatelů **Rezervačního systému** to představuje nemalé systémové prostředky a systém pak může mít dlouhé odezvy.

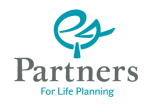

## Ovládání

Protože **Rezervační systém** je webovou aplikací plynou z toho některé zvláštnosti jeho chování. Například po výběru položky ze seznamu se musí obnovit celá stránka, aby byl aktualizován její obsah. Protože musí proběhnout komunikace mezi prohlížečem a webovým serverem, má taková akce jisté časové zpoždění. Toto zpoždění je navíc závislé na zatížení sítě, přes kterou jste připojeni a dále na aktuálním zatížení webového serveru. Proto toto zpoždění může být různě dlouhé (a někdy hodně dlouhé). Je tedy zapotřebí vždy vyčkat, až se provedení dané akce ukončí. Intenzivní "klikání" na různá tlačítka to neurychlí, právě naopak ještě více "zauzlí" ©.

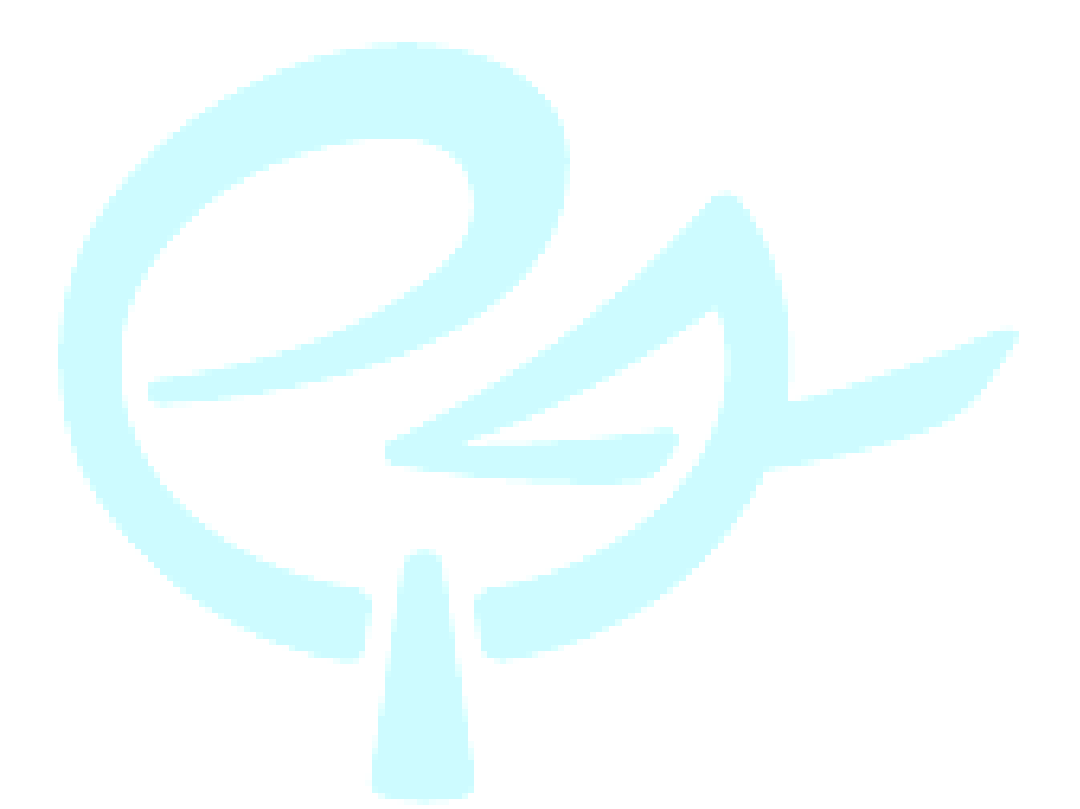

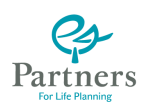

# Přílohy

### Podmínky rezervace

| Hodin        | iová sazba pro | onájmu "kou  | utku"         |  |  |  |  |
|--------------|----------------|--------------|---------------|--|--|--|--|
| Stand        | dardní         | Zvýhodněná   |               |  |  |  |  |
| Dopoledne    | Odpoledne      | Dopoledne    | Odpoledne     |  |  |  |  |
| 9:00 - 15:00 | 15:00 - 21:00  | 9:00 - 15:00 | 15:00 - 21:00 |  |  |  |  |
| 120,-Kč      | 150,-Kč        | 20%          | 20%           |  |  |  |  |

Tabulka 1 – Pronájem "koutku"

| Hodino       | Hodinová sazba pronájmu VIP salonku |              |               |  |  |  |  |  |  |  |  |  |
|--------------|-------------------------------------|--------------|---------------|--|--|--|--|--|--|--|--|--|
| Stand        | dardní                              | Zvýhodněná   |               |  |  |  |  |  |  |  |  |  |
| Dopoledne    | Odpoledne                           | Dopoledne    | Odpoledne     |  |  |  |  |  |  |  |  |  |
| 9:00 - 15:00 | 15:00 - 21:00                       | 9:00 - 15:00 | 15:00 - 21:00 |  |  |  |  |  |  |  |  |  |
| 250,-Kč      | 300,-Kč                             | 20%          | 20%           |  |  |  |  |  |  |  |  |  |

#### Tabulka 2 – Pronájem VIP salónku

- Zvýhodněná sazba za pronájem na půl dne.
- \*\* Oprávnění pronajmout si tento salónek má pouze pozice M1 a výše.

Rezervaci lze provést kdykoli, ale její storno lze provést bezplatně do ochranné **lhůty** před počátkem rezervace. Storno rezervace mimo **ochrannou lhůtu** může provést každý poradce sám prostřednictvím on-line přístupu k rezervačnímu systému. Pokud bude storno provedeno v **ochranné lhůtě**, bude započten storno poplatek ve výši 50% **rezervačního poplatku**. Toto storno rezervace může provést pouze zaměstnanec recepce klientského centra Partners na základě telefonické žádosti poradce (na čísle +420 222 353 080). Dodatečné rezervace lze provádět rovněž telefonicky přes recepci klientského centra Partners, kdy daný požadavek na rezervaci do systému zanese recepční.

Dodatečnou rezervací se rozumí - rezervace expresní s realizací v den telefonické objednávky.

#### Pojem "ochranná lhůta"

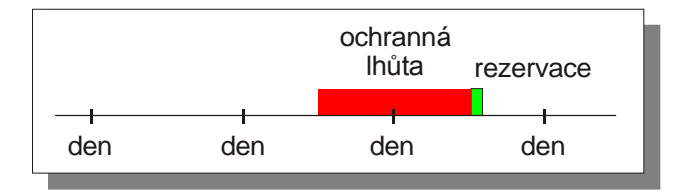

Obrázek 29 – Ochranná Ihůta

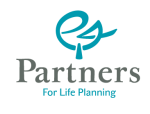

**Ochranná lhůta** je počet pracovních hodin před vlastním termínem rezervace. Nemusí být uvedena žádná a pak lze rezervaci zrušit kdykoliv, nebo může být nastavena na nějakou dobu (s krokem 1 hod).

Př.:

Pokud je rezervace například nastavena na 9:00 v pondělí a **ochranná lhůta** je nastavena na 24 hod., pak **ochranná lhůta** začíná již v pátek v 9:00 (víkend se nezapočítává – jako by nebyl).

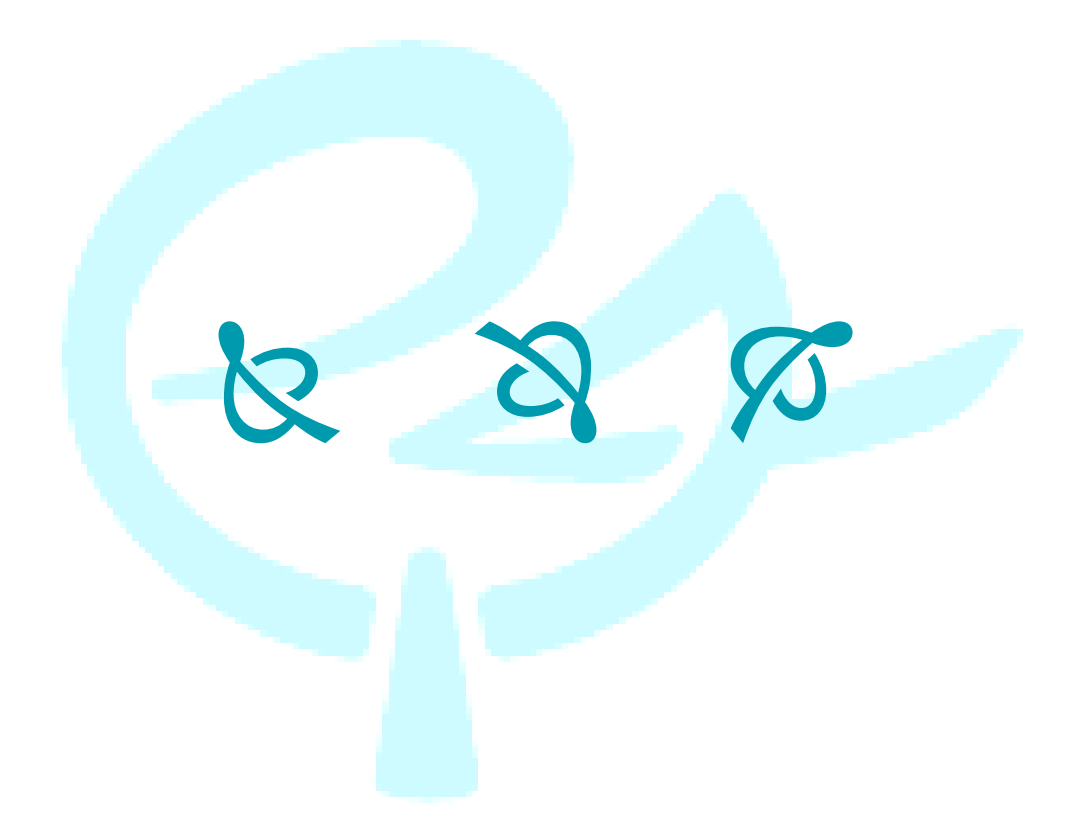